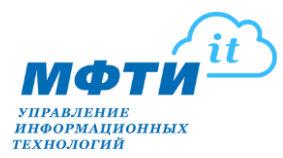

# Инструкция по работе с ЭЦП при подписании электронных документов для физического лица

Данная инструкция определяет порядок применения и проверки ЭЦП при подписании файлов в формате PDF

#### Требования к рабочему месту:

- Операционная система Microsoft Windows 7 и выше,
- СКЗИ «КриптоПро СЅР» 4.0 и выше,
- Adobe Acrobat Reader версии 8, 9, X, XI или DC.

#### Оглавление

| 2   |
|-----|
| 3   |
| 3   |
| 8   |
| .13 |
| .15 |
| .22 |
| .28 |
| ••• |

#### 1. Приобрести усиленную квалифицированную ЭЦП

1.1. Приобрести можно, например, у Контур'а: https://kontur.ru/ca/fiz.

😑 КОНТУР.УДОСТОВЕРЯЮЩИЙ ЦЕНТР Для торгов Для бизнес-задач Для физлиц Войти Заказать Электронная подпись для физлиц Базовая Для Росреестра Сертификат квалифицированной подписи для физических лиц позволяет подписывать документы в цифровой форме. С ним вы сможете забыть об очередях и расходах на доставку документов курьером и получать необходимые услуги онлайн: Подать документы на поступление в вуз. — Зарегистрировать ООО или ИП. Подписать трудовой договор и работать дистанционно. — Оформить кредит. Отправить заявление на водительское удостоверение или загранпаспорт. — Зарегистрировать брак или оформить развод. — Обратиться в суд. — Получить патент. — Перевести пенсию на банковский счет или карту.

1.2. При отправке запроса на ЭЦП у Контур'а можно сразу запросить Дополнительную услугу – Лицензия КриптоПро.

КОНТУР.удостоверяющий центр для торгов для бизнес-задач для физлиц войти заказать Заявка на сертификат Электронная подпись для физических лиц
Дополнительные защищенный носитель

| услуги | В Носитель или токен — устройство в виде usb-флешки, защищенное<br>паролем. На него записывают сертификат и ключ электронной подписи.<br>Рекомендуем приобрести, чтобы обеспечить безопасное хранение<br>сертификата.                                                                     |         |
|--------|----------------------------------------------------------------------------------------------------|---------|
|        | <ul> <li>Лицензия КриптоПро</li> <li>Чтобы работать с сертификатом электронной подписи,<br/>на компьютере должна быть программа криптозациты информации,<br/>например, КриптоПро СУР и лицензия на неЭта лицензия позволит<br/>использовать КриптоПро СSP на одном компьютере.</li> </ul> | 400 P   |
|        | Выпуск сертификата за час<br>Получите сертификат электронной подписи через час с момента<br>подачи документов и оплаты.                                                                                                    | 2 500 ₽ |
|        | Перевыпуск подлиси<br>Вам не придется заново покупать сертификат, если сломается токен,<br>изменятся фамилия владельца подписи или данные организации. Мы<br>до трек раз перевыпустим ваш сертификат на оставшийся срок<br>действия.                                                      | 2 000 ₽ |

Итого за 1 год с доп. услугами — 1400 ₽

1.3. Полный перечень аккредитованных удостоверяющих центов вы можете получить на сайте Министерства цифрового развития РФ: <u>https://digital.gov.ru/ru/activity/govservices/certification\_authority/</u>

## 2. Приобрести лицензию на КриптоПРО СЅР

2.1. Приобрести можно в любом онлайн магазине программного обеспечения:

https://allsoft.ru/ https://www.syssoft.ru/ https://store.softline.ru/

## 3. Установка КриптоПРО СЅР

3.1. Скачать дистрибутив программы можно на сайте "КРИПТО-ПРО" <u>https://cryptopro.ru/downloads</u>

| КРИПТОПРО КЛЮЧЕВОЕ СЛОВО<br>в защите информации                                      | RU   EN                                    |
|--------------------------------------------------------------------------------------|--------------------------------------------|
| О компании   Продукты   Услуги   Партнёры Поддержка                                  | Купить Скачать Блог Форум                  |
| Защищённый доступ<br>к корпоративным ресурсам<br>через незащищённые сети             | TLS-шлюз и VPN<br>КриптоПро NGate          |
| Глаеная                                                                              | Купить                                     |
| Центр загрузки                                                                       | Продукты компании, обновления и доп. ПО    |
| Перейти к загрузке файлов для указанного продукта:                                   | <b>2</b> Услуги технического сопровождения |
| <u>КриптоПро CSP</u> <u>КриптоПро JCP</u> <u>КриптоПро JCP</u> <u>КриптоПро .NET</u> | Информационно-<br>консультационные услуги  |

3.2. После предварительной регистрации необходимо:

| КРИПТОПРО КЛЮЧЕВОЕ СЛОВО<br>в защите информации                                                     | RU   EN Поиск                             |
|----------------------------------------------------------------------------------------------------|-------------------------------------------|
| О компании   Продукты   Услуги   Партнёры   Поддержка   Купить                                      | Скачать Блог Форум                        |
| Защищённый доступ<br>к корпоративным ресурсам<br>через незащищённые сети                            | TLS-шлюз и VPN<br>КриптоПро NGate         |
| Главная                                                                                             | Купить                                    |
| Профиль пользователя                                                                                | Продукты компании,                        |
| Вход Регистрация Забыли пароль?                                                                     | ооновления и дол. ПО                      |
| Пожалуйста, войдите под вашей учётной записью.                                                      | Услуги технического<br>сопровождения      |
| Если у вас ещё нет учётной записи, то перейдите на вкладку «Регистрация» и пройдите<br>регистрацию. | информационно-<br>консультационные услуги |
| E-mail: *                                                                                           |                                           |
| Enter your e-mail address.                                                                          | Услуги УЦ                                 |
| Пароль / Password: *  Enter the password that accompanies your e-mail.                              | Аккредитованный УЦ<br>63-ФЗ               |
| Вход                                                                                                | Неаккредитованный УЦ срса                 |

Проверка должна быть осуществлена с помощью утилиты cpverify.exe (http://www.cryptopro.ru/sites/default/files/public/cpverify.exe), входящей в состав СКЗИ «КриптоПро CSP» cpverify -mk <filename>, либо иным другим сертифицированным ФСБ России шифровальным (криптографическим) средством, реализующим ГОСТ Р 34:11-94.

Контрольная сумма md5 может быть проверена, например, с помощью md5sum (linux) или File Checksum Integrity Verifier (http://support.microsoft.com/kb/841290).

Использование программного обеспечения регламентируется приведенным ниже Лицензионным соглашением с ООО "КРИПТО-ПРО":

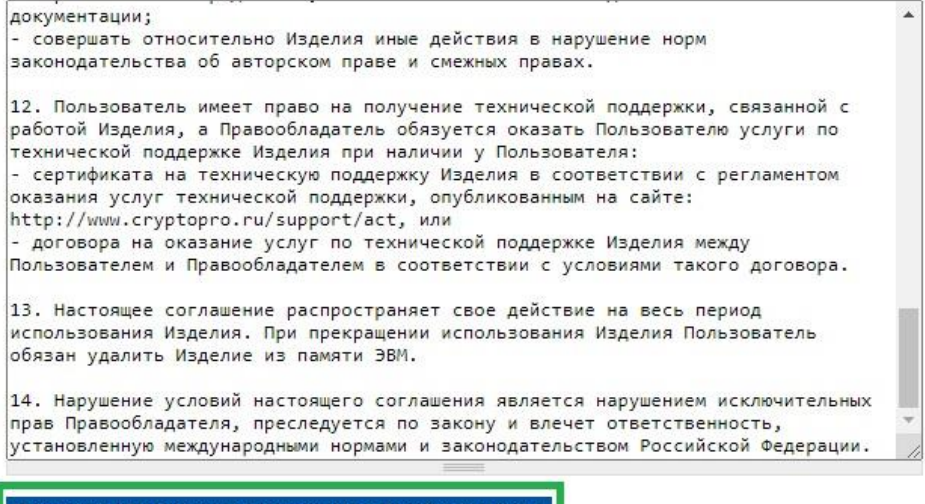

Я согласен с Лицензионным соглашением. Перейти к загрузке.

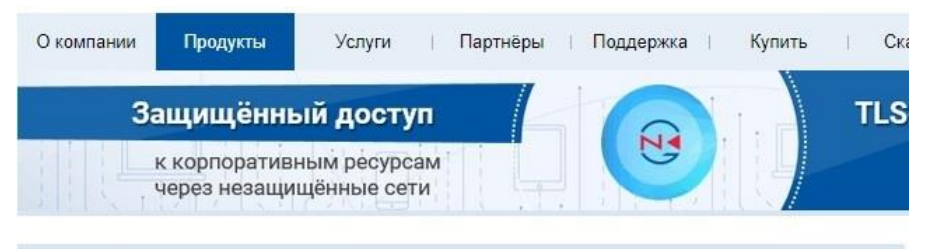

Главная > Продукты > КриптоПро CSP

КриптоПро CSP - Загрузка файлов

Актуальная версия криптопровайдера

Скачать для Windows 🗸

Сертифицированные и другие версии опубликованы ниже

#### Предварительные несертифицированные версии

КриптоПро CSP 5.0 R2 RC6 для Windows, macOS, UNIX (несертифицированный)

КриптоПро CSP 5.0 R2 для Windows, macOS, UNIX и Android (несертифицированный)

КриптоПро CSP 4.0 R5 для Windows, macOS и UNIX (несертифицированный, сертификация не планируется)

#### Сертифицированные версии

КриптоПро CSP 5.0 для Windows, macOS, UNIX и Android

КриптоПро CSP 4.0 R4 для Windows, macOS и UNIX

КриптоПро CSP 4.0 R3 для Windows, macOS и UNIX

- 3.3. После завершения загрузки запустите загруженный файл **CSPSetup.exe.**
- 3.4. Во всплывающем окне предупреждения системы безопасности необходимо нажать на кнопку «Да», чтобы разрешить программе внести изменения на компьютере. Далее выбираем установку программы.

| 👱 Kr          | иптоПро CSP 4.0.9630                                                                                                    |
|---------------|----------------------------------------------------------------------------------------------------|
| Благ          | одарим за выбор КриптоПро CSP.                                                                                                    |
| Прод<br>согла | алжая установку, Вы принимаете условия Лицензионного<br>ашения.                                                                        |
| Прод          | цукт будет установлен с временной лицензией на 3 месяца.                                                                               |
| http://       | /www.cryptopro.ru                                                                                                    |
| $\rightarrow$ | Установить (рекомендуется)<br>Продукт будет установлен в конфигурации КС1 и языком<br>операционной системы с настройками по-умолчанию. |
| $\rightarrow$ | Дополнительные опции                                                                                                    |
|               | Позволяет выбрать конфигурацию КС и язык.                                                                                              |

#### 3.5. Дождитесь завершения установки

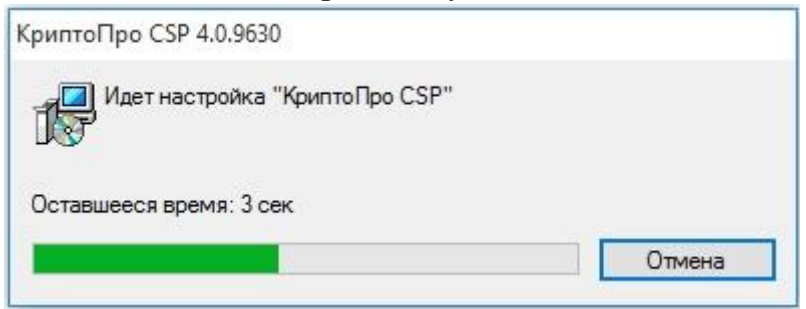

3.6. Откройте приложение КриптоПро CSP. В Windows 10 удобно воспользоваться поиском приложений (значок "Лупа" справа от кнопки "Пуск"), наберите "криптопро" и выберите КриптоПро CSP.

| $\equiv$ | Лучшее соответствие                                                                                                    |  |  |  |  |
|----------|----------------------------------------------------------------------------------------------------|--|--|--|--|
| ŵ        | КриптоПро CSP<br>Классическое приложение                                                                                               |  |  |  |  |
| 0        | Гриложения<br><ul> <li>КриптоПро РКІ</li> <li>Управление лицензиями КриптоПро РКІ</li> <li>Параметры</li> <li>КриптоПро СЅР</li> </ul> |  |  |  |  |
|          | 📲 Поиск материалов                                                                                                    |  |  |  |  |
|          | криптопро                                                                                                    |  |  |  |  |
|          | へ ロ 2 📄 🚔 ቚ 🧔                                                                                                    |  |  |  |  |

3.7. На вкладке Общие КриптоПро CSP нажмите Ввод лицензии... и введите серийный номер лицензии, купленный ранее.

| Алгоритмы                  | Безопасность                         | Winlogon       | Настройки TLS   |
|----------------------------|--------------------------------------|----------------|-----------------|
| Общие                      | Оборудование                         | Сервис         | Дополнительно   |
|                            |                                      |                | 4.0.0500        |
| П Крипт                    | OLIDO CSP B                          | ерсия продукта | : 4.0.9630      |
| @ Kee                      |                                      | Рсия ядра СКЗИ | : 4.0.9003 KC1  |
| (Q NOP                     | пания крипточтро.                    | осе права защи | щены.           |
|                            |                                      |                |                 |
| Лицензия                   |                                      |                |                 |
| Серийный но                | мер: 404                             |                |                 |
| Владелец:                  | user                                 |                |                 |
| Организация                |                                      |                |                 |
| Срок действ                | ия Постоянная                        |                | Покупка         |
| Тип лицензии               | и: Клиентская                        |                |                 |
| Первая устан               | новка: 21.09.2015                    | BBC            | од лицензии     |
| Язык                       |                                      |                |                 |
| Выберите яз<br>CSP вашей у | ык для отображения<br>четной записи: | окон <Умо      | лчание систег 🗸 |
| ,<br>Выберите яз           | ык для отображения                   | окон Русск     | ий 🗸            |
| CCD                        | ателей, не задавших                  | язык           |                 |
| (умолчание с               | истемы):                             |                |                 |

#### 4. Установка КриптоПРО PDF

4.1. Скачать дистрибутив программы можно на сайте "КРИПТО-ПРО" <u>https://cryptopro.ru/downloads</u>

- » <u>КриптоПро CSP</u>
- » <u>КриптоПро JCP</u>
- КриптоПро .NET
- » КриптоПро DSS
- КриптоПро NGate
- » <u>КриптоПро УЦ</u>
  - » <u>КриптоПро УЦ 1.5</u>
  - » <u>КриптоПро УЦ 2.0</u>
- » <u>КриптоПро РКІ-Шлюз</u>
- » <u>КриптоПро Шлюз УЦ-СМЭВ</u>
- » <u>КриптоПро Центр Мониторинга</u>
- КриптоПро Revocation Provider
- КриптоПро TSP Server
- КриптоПро OCSP Server
- » <u>КриптоПро ЭЦП SDK</u>
- » КриптоПро ЭЦП Browser plug-in
- » КриптоПро OCSP SDK
- » КриптоПро TSP SDK
- » КриптоПро SVS
- КриптоПро Архив
- » СКЗИ со смарткартами и USB ключами
- КриптоПро Office Signature
- » КриптоПро SSF
- КриптоПро EFS
- » <u>КриптоПро PDF</u>
- » <u>КриптоПро IPsec</u>
- » КриптоПро Stunnel

4.2. Скачайте дистрибутив программы **cppdfSetup.exe** Здесь же вы можете скачать полную инструкцию по эксплуатации - КриптоПро PDF. Руководство по эксплуатации.

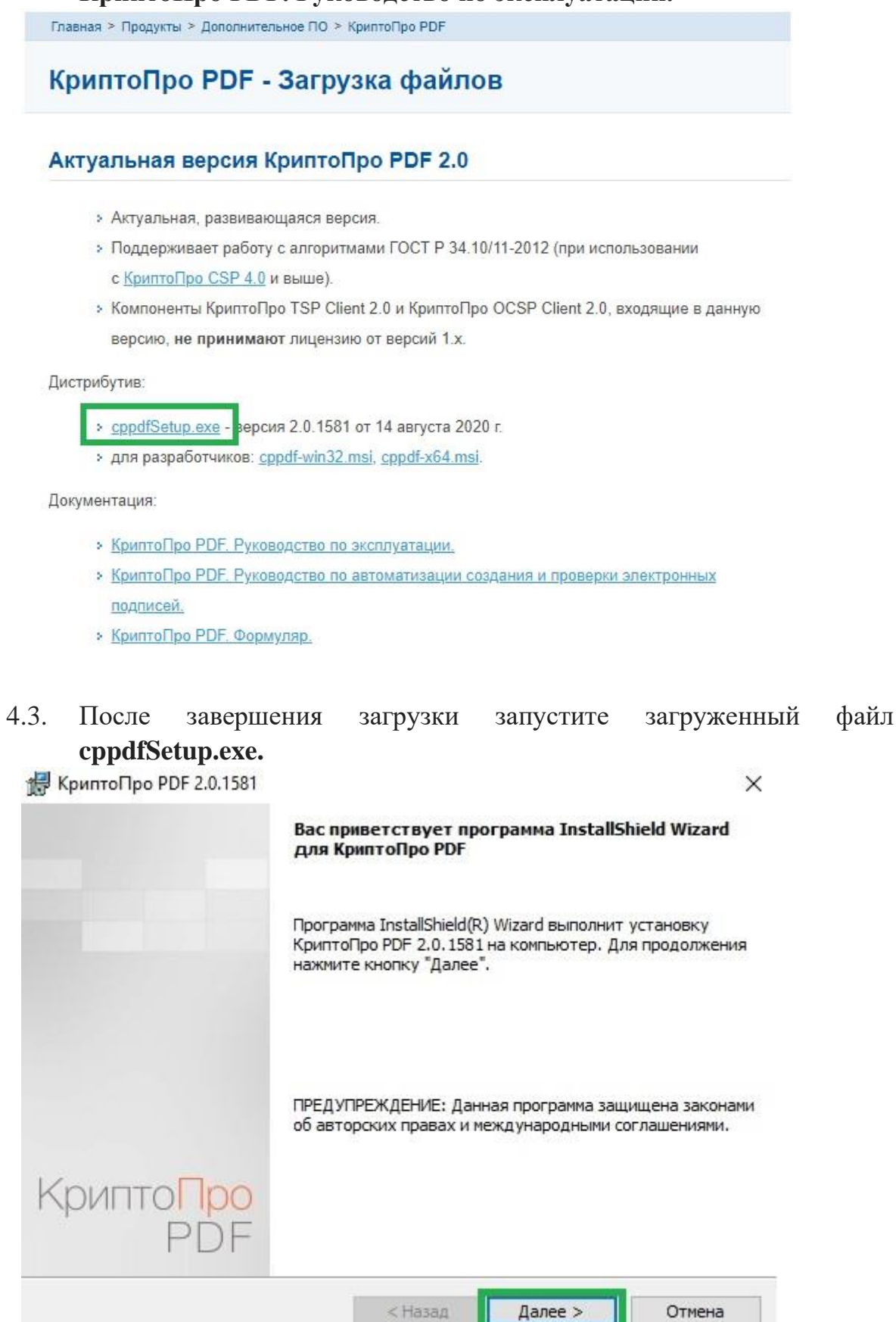

4.4. Выберите "Я принимаю условия лицензионного соглашения" и нажмите Далее.

| Пожалуй<br>соглашен            | ста, внимательно прочтите следующее лицензионное<br>ние.                                                                                            |
|--------------------------------|----------------------------------------------------------------------------------------------------|
|                                | ВНИМАТЕЛЬНО ОЗНАКОМЬТЕСЬ С ЛИЦЕНЗИОННЫМ                                                                                                    |
|                                | ЛИЦЕНЗИОННОЕ СОГЛАЩЕНИЕ                                                                                                    |
| 1.<br>включая<br>принадле<br>о | Исключительные права на программу для ЭВМ,<br>документацию в электронном виде, (далее - Изделие)<br>эжат ООО «КРИПТО-ПРО», далее - Правообладатель. |
| Я приним                       | аю условия лицензионного соглашения                                                                                                    |

4.5. Так как мы будем использовать данное ПО в Adobe Acrobat Reader, лицензия не нужна. Нажимаем кнопку Далее.

|                                   | Activity of ecocy. |                      |                                   |    |
|-----------------------------------|--------------------|----------------------|-----------------------------------|----|
| Пользовател                       | њ:                 |                      |                                   |    |
| Организация                       | a:                 |                      |                                   |    |
|                                   |                    |                      | 1-1                               |    |
| <u>С</u> ерийны <mark>й но</mark> | мер:               |                      |                                   |    |
|                                   |                    |                      | _                                 |    |
| Для использ                       | ования продукта в  | Adobe Reader лицензи | ия не нужна.                      |    |
| Введите сер                       | ийный номер, соотв | зетствующий лицензи  | онному соглашени<br>укта 90 лней. | ю. |

## 4.6. Нажмите Далее.

🛃 КриптоПро PDF 2.0.1581

#### Вид установки

Выбор наиболее подходящего вида установки.

| Полная                                                                                                    | Будут установлены все компоненты г<br>больше всего места на диске.) | программы. (Требуется |
|----------------------------------------------------------------------------------------------------|---------------------------------------------------------------------|-----------------------|
| Выбороч                                                                                                    | ная                                                                 |                       |
| Выбор необходимых компонентов программы и папки, в<br>которой они будут установлены. Рассчитана на опытных<br>пользователей. |                                                                     |                       |
|                                                                                                    |                                                                     |                       |
|                                                                                                    |                                                                     |                       |
|                                                                                                    | < H2222                                                             |                       |

X

#### 4.7. Нажмите Установить.

| 🛃 КриптоПро PDF 2.0.1581                                             |                  |                     | ×          |
|----------------------------------------------------------------------|------------------|---------------------|------------|
| Готова к установке программы                                         |                  |                     |            |
| Программа готова к началу установ                                    | вки.             |                     |            |
| Исгользовать КриптоПро PDF по                                        | умолчанию для    | создания и проверки | подписи    |
| Нажмите кнопку "Установить", что                                     | бы начать устано | вку.                |            |
| Чтобы просмотреть или изменить п<br>Нажмите кнопку "Отмена" для зыус | араметры устано  | вки, нажмите кнопку | / "Назад". |
| пажните кнопку отнена для зыхо                                       | да из програнны. |                     |            |
|                                                                      |                  |                     |            |
|                                                                      |                  |                     |            |
|                                                                      |                  |                     |            |
|                                                                      |                  |                     |            |
|                                                                      |                  |                     |            |
|                                                                      |                  |                     |            |
|                                                                      | < Назад          | Установить          | Отмена     |
|                                                                      |                  |                     |            |

| 4. | 8. | Дождитесь | окончания | установки. |
|----|----|-----------|-----------|------------|
|    |    |           |           | 2          |

| 🛃 Крипто | Про PDF 2.0.1581                           |                   | -                  |       | ×  |
|----------|--------------------------------------------|-------------------|--------------------|-------|----|
| Установ  | ка КриптоПро PDF 2.0.15                    | 81                |                    |       |    |
| Устана   | вливаются выбранные комп                   | оненты программы  |                    |       |    |
| P        | Дождитесь окончания ус<br>несколько минут. | тановки КриптоПро | ) PDF. Это может з | анять |    |
|          | Состояние:                                 |                   |                    |       |    |
|          | Регистрация серверов кл                    | ассов             |                    |       |    |
|          |                                            |                   |                    |       |    |
|          |                                            |                   |                    |       |    |
|          |                                            |                   |                    |       |    |
|          |                                            |                   |                    |       |    |
|          |                                            |                   |                    |       |    |
|          |                                            |                   |                    |       |    |
|          |                                            |                   |                    |       |    |
|          |                                            |                   |                    | la.   |    |
|          |                                            | < Назад           | Далее >            | Отме  | на |

#### 4.9. Установка завершена, нажмите Готово.

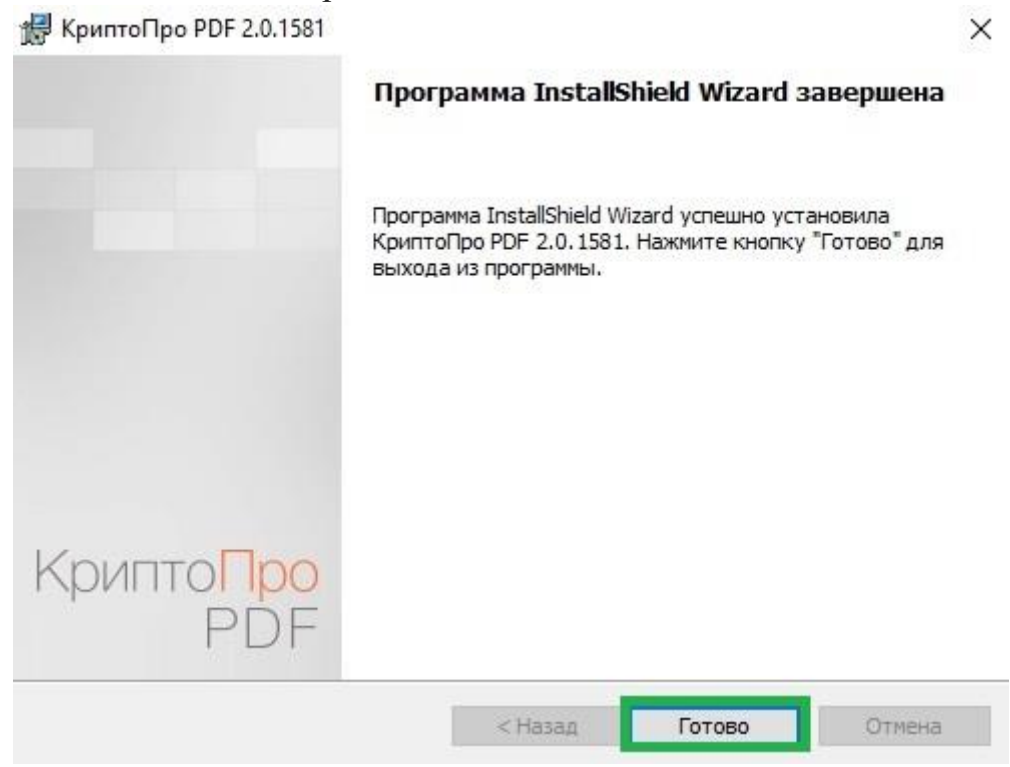

#### 5. Настройка Adobe Acrobat Reader

5.1. Откройте программу Adobe Acrobat Reader, нажмите на вкладку **Редактирование**, выберите пункт **Установки.** 

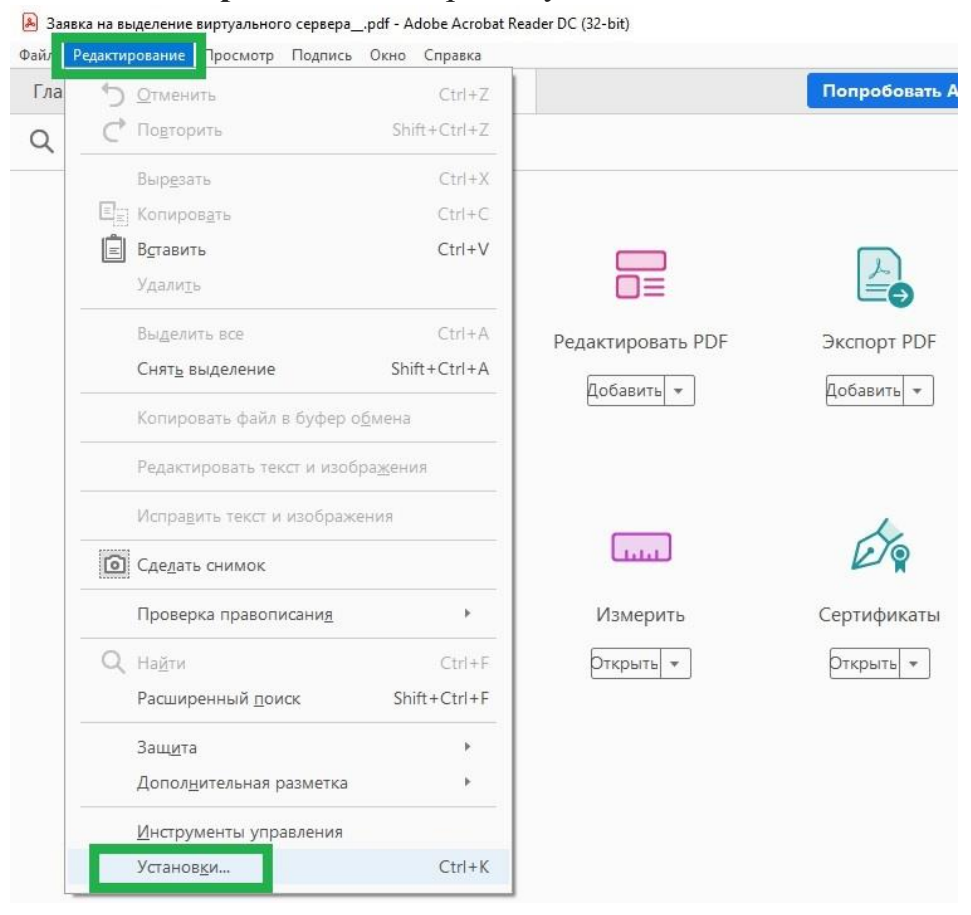

5.2. В открывшемся окне нажмите Подписи, в разделе Создание и оформление нажмите кнопку Подробнее.

|                                 | Цифровые подписи                                                                                       |           |
|---------------------------------|----------------------------------------------------------------------------------------------------|-----------|
| Вид страницы                    | Communication                                                                                          |           |
| 3о весь экран                   | Создание и оформление                                                                                  |           |
| Документы                       | • Параметры управления для создания подписи                                                            |           |
| Комментирование                 | <ul> <li>Параметры оформления подписей в документе</li> </ul>                                          | Подробнее |
| Основные                        |                                                                                                    |           |
| D и Мультимедиа                 | Проверка                                                                                               |           |
| avaScript                       |                                                                                                    |           |
| циспетчер доверия               | <ul> <li>Настройки способа и времени подтверждения подписей</li> </ul>                                 | Подробнее |
| диницы                          |                                                                                                    |           |
| ащита                           |                                                                                                    |           |
| ащита (повышенный уровень)      | Удостоверения и надежные сертификаты                                                                   |           |
| 1змерение (2D)                  |                                                                                                    |           |
| 1змерение (3D)                  | <ul> <li>Создание и управление удостоверениями для подписания</li> </ul>                               | Подробнее |
| 1змерение (Geo)                 | <ul> <li>Управление учетными данными, используемыми для подтверждения надежности документов</li> </ul> |           |
| Інспектор                       |                                                                                                    |           |
| Інтернет                        | Установка отметок времени в документе                                                                  |           |
| Іичные сведения                 |                                                                                                    |           |
| Лультимедиа (унаслед.)          | <ul> <li>Настройки сервера отметок времени</li> </ul>                                                  | Полробнее |
| Належная мультимедиа (унаслед.) |                                                                                                    |           |
| Тодписи                         |                                                                                                    |           |
| IDUCK                           |                                                                                                    |           |
| Травописание                    |                                                                                                    |           |
| асширенный доступ               |                                                                                                    |           |

#### В поле Метод подписания по умолчанию выберите КриптоПРО PDF 5.3. и нажмите ОК.

| -                                                                                                    | -                                                           |                                                                                                   |                  |               |
|----------------------------------------------------------------------------------------------------|-------------------------------------------------------------|---------------------------------------------------------------------------------------------------|------------------|---------------|
| Метод подписания по умолчанию:                                                                                           | КриптоПро PDF                                               |                                                                                                   |                  |               |
| Формат подписания по умолчанию:                                                                                          | РКСЅ#7 — Отсоед                                             | инен 🗸                                                                                            |                  |               |
| При подписи:                                                                                                    |                                                             |                                                                                                   |                  |               |
| 🗌 Показать причины                                                                                                    |                                                             |                                                                                                   |                  |               |
| Показать местоположение и к                                                                                              | онтактную информ                                            | ацию                                                                                              |                  |               |
| 🖂 Включать состояние аннулиро                                                                                            | вания подписи                                               |                                                                                                   |                  |               |
| 🗌 Просмотреть документы в реж                                                                                            | киме предварителы                                           | ного просмотра                                                                                    |                  |               |
| -                                                                                                    |                                                             | и сертификации докумен                                                                            | та 🗸             |               |
| Разрешить просмотр предупреждени                                                                                         | и документа: ттр                                            |                                                                                                   |                  |               |
| Разрешить просмотр предупреждени                                                                                         | и документа:                                                |                                                                                                   |                  |               |
| Разрешить просмотр предупреждени<br>Запретить подписание до тех пор, по                                                  | а не будут просмот                                          | грены предупреждения:                                                                             | При сертификации | документа 🗸   |
| Разрешить просмотр предупреждени<br>Запретить подписание до тех пор, по<br>Использовать современный интер                | и документа:<br>ка не будут просмот<br>фейс для подписан    | грены предупреждения:<br>ия документов и настрой                                                  | При сертификации | документа 🗸   |
| Разрешить просмотр предупреждени<br>Запретить подписание до тех пор, по≀<br>☑ Использовать современный интер             | а не будут просмот<br>фейс для подписан                     | грены предупреждения:<br>ия документов и настрой                                                  | При сертификации | документа 🗸   |
| Разрешить просмотр предупреждени<br>Запретить подписание до тех пор, по≀<br>☑ Использовать современный интер             | и документа:прл<br>ка не будут просмот<br>фейс для подписан | грены предупреждения:<br>ия документов и настрой                                                  | При сертификации | документа 🗸   |
| Разрешить просмотр предупреждени<br>Запретить подписание до тех пор, по<br>☑ Использовать современный интер<br>формления | и документа:прл                                             | грены предупреждения:<br>ия документов и настрой                                                  | При сертификации | о документа 🗸 |
| Разрешить просмотр предупреждени<br>Запретить подписание до тех пор, по<br>☑ Использовать современный интер<br>формления | а не будут просмот<br>фейс для подписан                     | грены предупреждения:<br>ия документов и настрой                                                  | При сертификации | одокумента 🗸  |
| Разрешить просмотр предупреждени<br>Запретить подписание до тех пор, по<br>✓ Использовать современный интер<br>формления | и документа:прл<br>са не будут просмот<br>фейс для подписан | грены предупреждения:<br>ия документов и настрой<br>Создать                                       | При сертификации | документа 🗸   |
| Разрешить просмотр предупреждени<br>Запретить подписание до тех пор, по<br>☑ Использовать современный интер<br>формления | а не будут просмот<br>фейс для подписан                     | грены предупреждения:<br>ия документов и настрой<br>Создать<br>Изменить                           | При сертификации | о документа 🗸 |
| Разрешить просмотр предупреждени<br>Запретить подписание до тех пор, по<br>✓ Использовать современный интер<br>рормления | и документа:прл                                             | грены предупреждения:<br>ия документов и настрой<br>Создать<br>Изменить<br>Дублировать            | При сертификации | о документа 🗸 |
| Разрешить просмотр предупреждени<br>Запретить подписание до тех пор, по<br>✓ Использовать современный интер<br>формления | а не будут просмот<br>фейс для подписан                     | грены предупреждения:<br>ия документов и настрой<br>Создать<br>Изменить<br>Дублировать<br>Удалить | При сертификации | оверения      |

## 6. Установка полученного в аккредитованном УЦ сертификата в КриптоПРО CSP

6.1. Полученная от Удостоверяющего центра ЭЦП должна иметь:

- файл сертификата, может быть в формате cer, crt или др.

- контейнер закрытого ключа, обычно поставляется на USB токене или USB флешке.

6.2. Если ЭЦП получена от УЦ на ключевом носителе, подключите носитель к компьютеру, на нем должен быть сертификат

| • | Имя                 | Дата изменения   | Тип             | Разм | ep   |  |
|---|---------------------|------------------|-----------------|------|------|--|
|   | <b>fabdd534.000</b> | 02.03.2021 14:12 | Папка с файлами |      |      |  |
|   | 🗔 ПЕТРОВ            | 02.03.2021 14:19 | Сертификат безо |      | 2 KE |  |

и закрытый ключ (папка с файлами \*.key).

| PTI | V2 (F:) → fabdd534.000 |                  |            | ~    | Ō   |   |
|-----|------------------------|------------------|------------|------|-----|---|
| ^   | Имя                    | Дата изменения   | Тип        | Разм | лер |   |
|     | header.key             | 02.03.2021 14:12 | Файл "КЕҮ" |      | 2 K | Б |
|     | masks.key              | 02.03.2021 14:25 | Файл "КЕҮ" |      | 1 K | Б |
|     | masks2.key             | 02.03.2021 14:12 | Файл "КЕҮ" |      | 1 K | Б |
|     | 🗋 name.key             | 02.03.2021 14:12 | Файл "КЕҮ" |      | 1 K | Б |
|     | 📄 primary.key          | 02.03.2021 14:25 | Файл "КЕҮ" |      | 1 K | Б |
|     | primary2.key           | 02.03.2021 14:12 | Файл "КЕҮ" |      | 1 K | Б |

6.3. Запустите ПО КриптоПРО CSP, перейдите на вкладку Сервис и нажмите Установить личный сертификат.

| 05                                                     | резопасность                                                        | Winlogon                                          | Настройки TLS                    |
|--------------------------------------------------------|---------------------------------------------------------------------|---------------------------------------------------|----------------------------------|
| Оощие                                                  | Оборудование                                                        | Сервис                                            | Дополнительно                    |
| Контейнер з<br>Эти мастера<br>удалить кон              | акрытого ключа<br>позволяют протести<br>тейнер закрытого кл         | ровать, скопир<br>юча с носителя                  | оовать или<br>я.                 |
| Протестиро                                             | овать Скопир                                                        | овать                                             | Удалить                          |
| в контейнер<br>сертификато                             | е закрытого ключа, і<br>ов.                                         | и установить и:                                   | ты, находящиеся<br>х в хранилище |
| Личный серт<br>Этот мастер                             | ификат<br>позволяет связать с                                       | сертификаты е<br>ертификат из ф                   | з контеинере<br>райла с          |
| KOUTONNON                                              | и закрытого ключа, у                                                | становив этот                                     | сертификат в                     |
| хранилище.                                             | Установи                                                            | ть личный сер                                     | тификат                          |
| хранилище.<br>Пароли закр<br>Эти мастера<br>ключей или | Установи<br>ытых ключей<br>позволяют изменить<br>удалить запомненны | пть личный сер<br>пароли (ПИН-к<br>е ранее пароли | тификат<br>оды) закрытых         |

## 6.4. Нажмите Обзор.

| Расположение файла сертификата<br>Введите или укажите расположение файла устанавливаемого серт<br>Имя файла сертификата: | ификата |
|----------------------------------------------------------------------------------------------------|---------|
| Введите или укажите расположение файла устанавливаемого серт<br>Имя файла сертификата:                                   | ификата |
| Имя файла сертификата:                                                                                                   | Обзор   |
| Имя файла сертификата:                                                                                                   | Обзор   |
|                                                                                                    | Обзор   |
|                                                                                                    |         |
|                                                                                                    |         |
| Формат файла может одним из следующих:                                                                                   |         |
| Файл сертификата - X.509 (.CER.,CRT)<br>Сообщение стандарта РКСЅ #7 (.P7B,.P7M,.DER)                                     |         |
| Хранилище сериализованных сертификатов (.SST)                                                                            |         |
| Замечание:                                                                                                    |         |
| Некоторые форматы файлов могут содержать в одном файле<br>более одного сертификата.                                      |         |
|                                                                                                    |         |
|                                                                                                    |         |
| < Назад Далее >                                                                                                    | Отмена  |

6.5. Выберите сертификат, расположенный на носителе и нажмите Открыть.

|          | рыть                                                                     | ×                |
|----------|--------------------------------------------------------------------------|------------------|
| Папка:   | PTN2 (F:)                                                                | v 🗿 🎓 📴 🗸        |
| Имя      | ^                                                                        | Дата изменения   |
| 🗣 📃 fab  | dd534.000                                                                | 02.03.2021 14:12 |
| - 🗔 ME   | ТРОВ                                                                     | 02.03.2021 14:19 |
| na<br>aŭ | Тип: Сертификат безопасн<br>Размер: 1,42 КБ<br>Дата изменения: 02.03.202 | юсти<br>1 14:19  |
| a <      |                                                                          | >                |
| ч Имя фа | йла: ПЕТРОВ                                                              | Открыть          |
|          |                                                                          |                  |

#### 6.6. Нажмите Далее.

| 녩 Мастер установки личного сеј                                                                     | отификата                                    | ×           |
|----------------------------------------------------------------------------------------------------|----------------------------------------------|-------------|
| Расположение файла сертиф<br>Введите или укажите располо                                           | <b>иката</b><br>жение файла устанавливаемого | сертификата |
| Имя файла сертификата:<br>F:\ПЕТРОВ сег                                                            |                                              | Обзор       |
| Формат файла может одним из сле,                                                                   | дующих:                                      |             |
| Файл сертификата - X.509 (.CER,<br>Сообщение стандарта PKCS #7 (.<br>Хранилище сериализованных сер | CRT)<br>978,.P7M,.DER)<br>тификатов (.SST)   |             |
| Замечание:<br>Некоторые форматы файл <mark>о</mark> в могут о<br>более одного сертификата.         | содержать в одном файле                      |             |
|                                                                                                    |                                              |             |
|                                                                                                    | < Назад Дал                                  | ее > Отмена |

6.7. Проверьте параметры выбранного сертификата и нажмите Далее.

😥 Мастер установки личного сертификата

#### Сертификат для установки

Просмотрите и выберите сертификат для установки

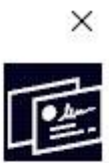

| Сертификат:      | ПЕТРОВ ПЕТР ПЕТРОВИЧ                        |                      |
|------------------|---------------------------------------------|----------------------|
| Субъект:         | ИНН=111111111111, E=petrov.pp@mail.ru, C=RU | , S=ОБЛАСТЬ, L=ГОРС  |
| Поставщик:       | ИНН=111111111111, E=petrov.pp@mail.ru, C=RU | I. S=ОБЛАСТЬ, L=ГОРС |
| Действителен с:  | 2 марта 2021 г. 14:11:28                    |                      |
| Действителен по: | 2 марта 2022 г. 14:11:28                    |                      |
| Серийный номер:  | 1D76 965C 5FC3 C98B                         |                      |
|                  |                                             |                      |
|                  |                                             | Свойства             |
|                  |                                             | Обзор                |
|                  |                                             |                      |

## 6.8. Далее необходимо выбрать закрытый ключ, нажмите Обзор.

| Контейнер закрытого ключа<br>Введите или укажите контейнер закрытого ключа, который соответствует<br>выбранному сертификату<br>Найти контейнер автоматически<br>Имя ключевого контейнера:<br>Обзор<br>Введенное имя задает ключевой контейнер:<br>Пользователя<br>Компьютера<br>Выберите CSP для поиска ключевых контейнеров:<br>Слурto-Pro GOST R 34.10-2001 Слурtographic Service Provider | астер установки личного сертифик                                                                                                    | ата               |                |                                                                                                    |
|----------------------------------------------------------------------------------------------------|----------------------------------------------------------------------------------------------------|-------------------|----------------|----------------------------------------------------------------------------------------------------|
| Введите или укажите контейнер закрытого ключа, который соответствует<br>выбранному сертификату<br>Пайти контейнер автоматически<br>Имя ключевого контейнера:<br>Обзор<br>Введенное имя задает ключевой контейнер:<br>Пользователя<br>Компью тера<br>Выберите CSP для поиска ключевых контейнеров:<br>Стурto-Pro GOST R 34.10-2001 Cryptographic Service Provider                             | тейнер закрытого ключа                                                                                                    |                   |                |                                                                                                    |
| <ul> <li>Найти контейнер автоматически</li> <li>Имя ключевого контейнера:</li> <li>Обзор</li> <li>Введенное имя задает ключевой контейнер:</li> <li>Пользователя</li> <li>Компьютера</li> <li>Выберите CSP для поиска ключевых контейнеров:</li> <li>Стурto-Pro GOST R 34.10-2001 Cryptographic Service Provider </li> </ul>                                                                 | Введите или укажите контейнер закр<br>выбранному сертификату                                                                                                    | ытого ключа, кото | рый соответств | вует                                                                                                    |
| <ul> <li>Найти контейнер автоматически</li> <li>Мля ключевого контейнера:</li> <li>Обзор</li> <li>Зведенное имя задает ключевой контейнер:</li> <li>Пользователя</li> <li>Компьютера</li> <li>Зыберите CSP для поиска ключевых контейнеров:</li> <li>Стурto-Pro GOST R 34.10-2001 Cryptographic Service Provider ∨</li> </ul>                                                                |                                                                                                    |                   |                |                                                                                                    |
| Имя ключевого контейнера:<br>Обзор<br>Введенное имя задает ключевой контейнер:<br>Пользователя<br>Компьютера<br>Зыберите CSP для поиска ключевых контейнеров:<br>Crypto-Pro GOST R 34.10-2001 Cryptographic Service Provider ~                                                                                                    | йти контейнер автоматически                                                                                                    |                   |                |                                                                                                    |
| Обзор<br>Эведенное имя задает ключевой контейнер:<br>Пользователя<br>Компьютера<br>Зыберите CSP для поиска ключевых контейнеров:<br>Crypto-Pro GOST R 34.10-2001 Cryptographic Service Provider v                                                                                                    | лючевого контейнера:                                                                                                    |                   |                |                                                                                                    |
| Введенное имя задает ключевой контейнер:<br>Пользователя<br>Компьютера<br>Выберите CSP для поиска ключевых контейнеров:<br>Crypto-Pro GOST R 34.10-2001 Cryptographic Service Provider v                                                                                                    |                                                                                                    |                   |                | Обзор                                                                                                    |
| <ul> <li>Пользователя</li> <li>Компьютера</li> <li>Выберите CSP для поиска ключевых контейнеров:</li> <li>Crypto-Pro GOST R 34.10-2001 Cryptographic Service Provider</li> </ul>                                                                                                    |                                                                                                    |                   |                | a da ante da compositiones de la composition de la composition de la composition de la composition de la compos |
| Компьютера<br>Выберите CSP для поиска ключевых контейнеров:<br>Crypto-Pro GOST R 34.10-2001 Cryptographic Service Provider V                                                                                                    | nhoe with sadder knotebou konteunep                                                                                                    | •                 |                |                                                                                                    |
| Зыберите CSP для поиска ключевых контейнеров:<br>Crypto-Pro GOST R 34.10-2001 Cryptographic Service Provider V                                                                                                    | мпьютера                                                                                                    |                   |                |                                                                                                    |
| Выберите CSP для поиска ключевых контейнеров:<br>Crypto-Pro GOST R 34.10-2001 Cryptographic Service Provider V                                                                                                    | enverse date and                                                                                                    |                   |                |                                                                                                    |
| Crypto-Pro GOST R 34.10-2001 Cryptographic Service Provider                                                                                                    |                                                                                                    | Henos:            |                |                                                                                                    |
|                                                                                                    | o-Pro GOST R 34 10-2001 Cryptographic                                                                                                    | Service Provider  | ~              |                                                                                                    |
|                                                                                                    | Contraction of the second state of the second state of the second |                   |                |                                                                                                    |
| < Назад Далее > Отме                                                                                                    |                                                                                                    |                   |                |                                                                                                    |

6.9. Выберите закрытый ключ, расположенный на носителе (Диск F) и нажмите **ОК.** 

| Prom                 | <b>0</b>        |               |                  |           |    |
|----------------------|-----------------|---------------|------------------|-----------|----|
| выбра                | КриптоПро       | CSP           |                  |           |    |
|                      | Bullon KINOURRO | ro vouteňuena |                  | 0:09:     | 55 |
|                      | -               | о контейнера  |                  |           |    |
|                      | В списке пока:  | зывать:       |                  |           |    |
| Найтико              | • Дружеств      | енные имена   | 🔘 Уникальны      | е имена   |    |
| Имя ключев           | Список ключев   | ых контейнеро | в пользователя:  |           |    |
|                      | Считыватель     | Имя контейне  | ера              |           | op |
| Введенное и          | Диск F          | fabdd534-134  | 2-434e-9781-749  | 6f7ddcb95 |    |
| Пользова             | Реестр          | 41000dC1-962  | 2-4310-9614-9900 | 190290000 |    |
| 🔿 Компьют            |                 |               |                  |           |    |
|                      |                 |               |                  |           |    |
| Выберите С           | 1               |               |                  |           |    |
| TOTAL DATE AND PARTY |                 |               | 6                |           |    |

## 6.10. Нажмите Далее.

| 👱 Мастер установки личного сертиф                                                        | иката               |               | ×      |
|------------------------------------------------------------------------------------------|---------------------|---------------|--------|
| Контейнер закрытого ключа<br>Введите или укажите контейнер зак<br>выбранному сертификату | крытого ключа, кото | рый соответст | вует   |
| Найти контейнер автоматически<br>Имя ключевого контейнера:                               |                     |               |        |
| fabdd534-1342-434e-9781-7496f7ddcb95                                                     |                     |               | Обзор  |
| Введенное имя задает ключевой контейне<br>Пользователя<br>Компьютера                     | ep:                 |               |        |
| Выберите CSP для поиска ключевых конте                                                   | ейнеров:            |               |        |
| Crypto-Pro GOST R 34.10-2012 Cryptographi                                                | ic Service Provider | ~             |        |
|                                                                                          |                     |               |        |
|                                                                                          | < Назад             | Далее >       | Отмена |
|                                                                                          | -                   |               |        |

#### 6.11. Нажмите Далее.

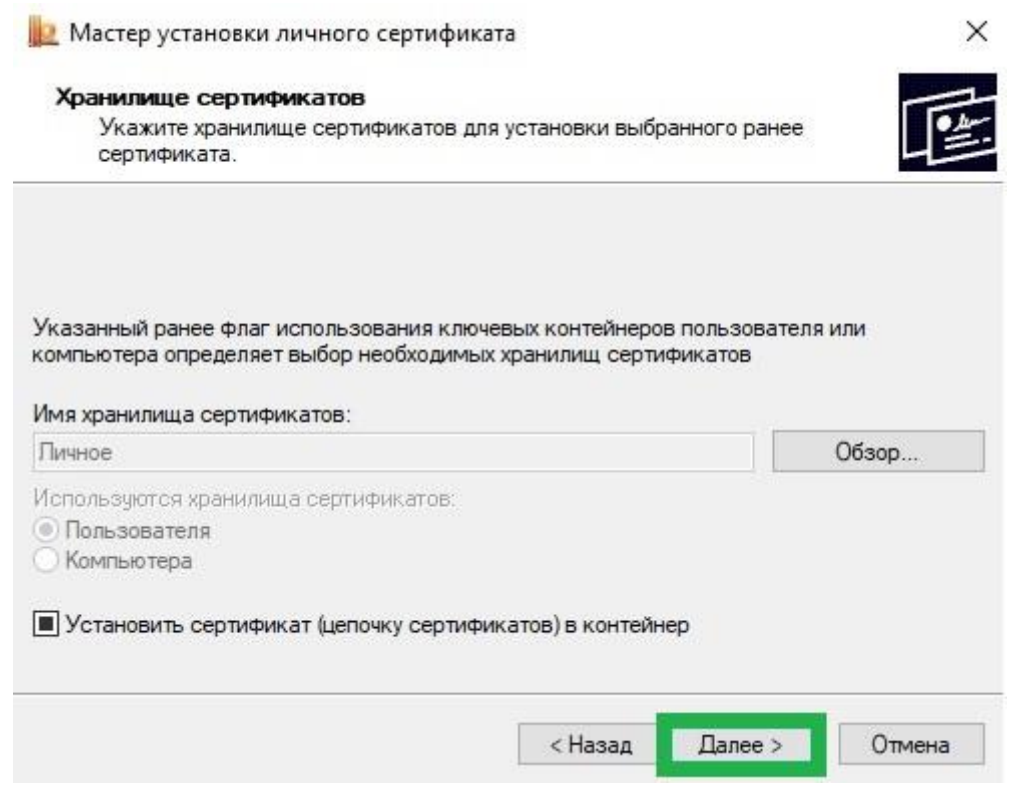

#### 6.12. Нажмите Готово.

| Были указаны следующие параметры:<br>Взять сертификат<br>из файла F:\ПЕТРОВ.сег<br>имя сертификата ИНН=1111111111<br>субъект ИНН=11111111111<br>поставщик ИНН=11111111111<br>действителен с 2 марта 2021 г. 14: | ^      |
|----------------------------------------------------------------------------------------------------|--------|
| Взять сертификат<br>из файла F:\ПЕТРОВ.сег<br>имя сертификата ИНН=1111111111<br>субъект ИНН=11111111111<br>поставщик ИНН=1111111111<br>действителен с 2 марта 2021 г. 14:                                       | ~      |
| из файла F:\ПЕТРОВ.cer<br>имя сертификата ИНН=1111111111<br>субъект ИНН=11111111111<br>поставщик ИНН=1111111111<br>действителен с 2 марта 2021 г. 14:                                                           | P. 2   |
| имя сертификата ИНН=1111111111<br>субъект ИНН=1111111111<br>поставщик ИНН=11111111111<br>действителен с 2 марта 2021 г. 14:                                                                                     |        |
| субъект ИНН=1111111111<br>поставщик ИНН=1111111111<br>действителен с 2 марта 2021 г. 14:                                                                                                    | 1, E=r |
| поставщик ИНН=11111111111<br>действителен с 2 марта 2021 г. 14:                                                                                                    | 1, E=r |
| действителен с 2 марта 2021 г. 14:                                                                                                    | 1, E=r |
|                                                                                                    | 11:28  |
| действителен по 2 марта 2022 г. 14:                                                                                                    | 11:28  |
| серийный номер 1D76 965C 5FC3 C9                                                                                                    | 8B 🗸   |
| <                                                                                                    | >      |

- 6.13. Если ЭЩП получена от УЦ из личного кабинета, и закрытый ключ скачан и записан на жесткий диск вашего компьютера, то КриптоПро CSP не сможет его прочитать, поэтому все действия надо производить предварительно, записав закрытый ключ на флешку (съемный носитель), причем нужно расположить их в папке первого уровня, например: F:\PrivateKey\{файлы}.
- 6.14. Далее сертификат устанавливается так же, как описано в данном пункте, выше.
- 6.15. Так же если скорость и удобство работы для вас стоит чуть выше чем безопасность, то можно установить ваш закрытый ключ в реестр Windows.
- 6.16. Для этого нужно сделать несколько простых действий:
- Выполните подготовку закрытого ключа, описанную в пунктах (2) или (3)
- Далее открываем КриптоПро CSP,
- Заходим на вкладку Сервис,
- Нажимаем кнопку Скопировать,
- С помощью кнопки Обзор выбираем наш ключ,
- Нажимаем кнопку Далее, потом придумаем какое-нибудь имя, например "Пупкин, ООО Ромашка" и нажимаем кнопку **Готово**,

- Появится окно, в котором будет предложено выбрать носитель, выбираем **Реестр**, жмем **Ок**,

- Система попросит Установить пароль для контейнера, придумываем пароль, жмем Ок.

- 7. Подписание документов PDF в Adobe Acrobat Reader DC
  - 7.1. В открытом в Adobe Acrobat Reader DC документе PDF

| нажмите Инструменты.<br>№ Зависа на вызделение вируального серера 4-4 dede Acabeit Resder DC (32-6/4)<br>№ На валитира Попрато Оригора. Опос Солоса |                                                                                                    |
|----------------------------------------------------------------------------------------------------|----------------------------------------------------------------------------------------------------|
| Главная Инструменты Заявка на выделен ×                                                                                                    |                                                                                                    |
|                                                                                                    | ⊕ ⓒ 1 /1 🖡 🖱 ⊖ ⊕ 1655 - 🙀 🐺 📮 🖉 & ₺                                                                     |
| Согласовано<br>Руководитель группы ЦОД УИТ<br>И.С. Селезнев<br>                                                                                     | Начальнику УИТ МФТИ<br>Р.Ю. Пирогову<br>от <u>Должность руководителя подразделения</u><br>Подразделение |
| •                                                                                                    | Фамилия И.О. руководителя подразделения                                                                 |

## 7.2. Нажмите Сертификаты.

| 🔊 Заявка на выделение виртуального | сервера.pdf - Adobe Acrobat Read | ler DC (32-bit)   |                    | - 🗆 X             |
|------------------------------------|----------------------------------|-------------------|--------------------|-------------------|
| Файл Редактирование Просмотр       | Подпись Окно Справка             |                   |                    |                   |
| Главная Инструменты                | Заявка на выделен                |                   | Попробовать Acroba | at Pro DC 🧿 Войти |
| Q Инструменты поиска               |                                  |                   |                    |                   |
|                                    |                                  |                   |                    |                   |
| Ę                                  | Con                              |                   |                    |                   |
| Добавить                           | Заполнить и                      | Denartunopath DDF | AKCRONT PDF        |                   |
| комментарий                        | подписать                        | Редактировать РОГ |                    | Создать Рог       |
| Открыть 🝷                          | Открыть 🔻                        | Добавить 👻        | Добавить 👻         | Добавить 👻        |
|                                    |                                  |                   |                    |                   |
|                                    | ß                                | (IIII)            | E .                |                   |
| Объединить файлы                   | Штамп                            | Измерить          | Сертификаты        | Показать еще      |
| Добавить 💌                         | Открыть 🔻                        | Открыть 💌         | Открыть 💌          |                   |
|                                    |                                  |                   |                    |                   |
|                                    |                                  |                   |                    |                   |

| Главная Инструмен                                                                                                    | ты Заявка на выделен ×                                 |                                                                                                    | ⑦ Войти |
|----------------------------------------------------------------------------------------------------|--------------------------------------------------------|----------------------------------------------------------------------------------------------------|---------|
| B 🕁 🖶 🖂                                                                                                    | ፼ ᠿ @ _1 / 1 ▶ ᠿ                                       | ) 🕞 🕂 101% - 📙 🐺 📮 🖉                                                                                                    | á. 13   |
| Сертификаты                                                                                                    | 🖧 Поставить цифровую подпись [ 🕒 С                     | тметка времени 🔗 Проверить все подписи                                                                                                    | Закрыть |
| <u>\</u> <u></u> <u></u> <u></u> <u></u> <u></u> <u></u> <u></u> <u></u> <u></u> <u></u> <u></u> <u></u> <u></u> <u></u> <u></u> <u></u> <u></u> <u></u> |                                                        |                                                                                                    |         |
| СОГ,<br>Руководител<br>                                                                                                    | ЛАСОВАНО<br>ь группы ЦОД УИТ<br>/И.С. Селезнев<br>20г. | Начальнику УИТ МФТИ<br>Р.Ю. Пирогову<br>от Должность руководителя подразделения<br>Подразделение<br>Фамилия И.О. руководителя подразделения |         |
|                                                                                                    |                                                        | Фазилия н.о. руководителя подразделения                                                                                                    |         |

## 7.3. В появившейся панели Сертификаты нажмите Поставить нифровую полнись

#### 7.4. Прочтите информационное сообщение и нажмите ОК.

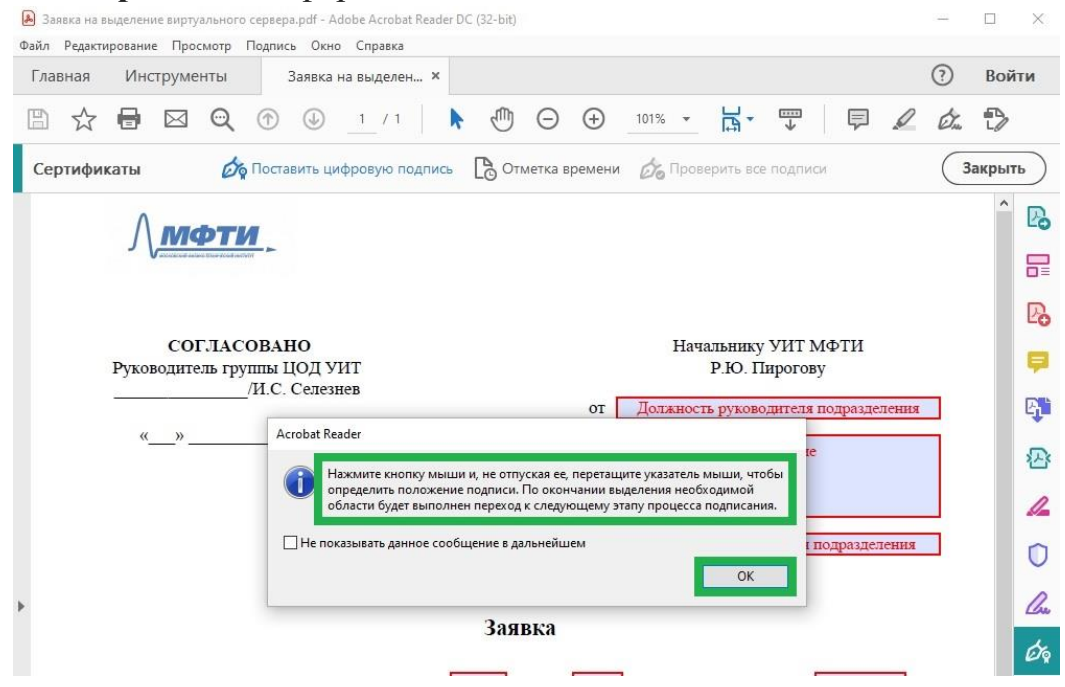

#### 7.5. В документе выделите область для цифровой подписи.

| 1 Mabi | ная Ц            | 1нструме                        | енты                            | Заявка                              | на выделе                                 | н ×                  |                        |                       |                          |                     |                        |                           |                          |             |   | ?  | Вой   | іти    |
|--------|------------------|---------------------------------|---------------------------------|-------------------------------------|-------------------------------------------|----------------------|------------------------|-----------------------|--------------------------|---------------------|------------------------|---------------------------|--------------------------|-------------|---|----|-------|--------|
| B      | ☆ 🗄              | ) 🖂                             | Q                               | •                                   | 1 / 1                                     | k                    | 5                      | Θ                     | $\oplus$                 | 101%                | ×                      | J₽<br>₽                   | ₩                        | Ģ           | Q | Ó. | Ð     |        |
| Cep    | гификат          | al .                            | Ø9 F                            | Іоставить ц                         | ифровую г                                 | юдпись               |                        | етка вр               | емени                    | Ó6 T                | Ірове                  | рить во                   | е подпис                 | ы           |   | 3  | акрыт | гь     |
|        | Cep              | вер буде                        | т исполь                        | зоваться                            | (ля:                                      |                      |                        |                       |                          |                     |                        |                           |                          |             |   |    | ^     |        |
|        | обя              | ательное                        | указание                        | проекта, г                          | ранта, цел                                | и исполн             | зования                |                       |                          |                     |                        |                           |                          |             |   |    |       | LC     |
|        |                  |                                 |                                 |                                     |                                           |                      |                        |                       |                          |                     |                        |                           |                          |             |   |    |       | 5      |
|        |                  |                                 |                                 |                                     |                                           |                      |                        |                       |                          |                     |                        |                           |                          |             |   | 1  |       |        |
|        | Ho               | stname (и                       | імя серв<br>ным алм             | ера) Назва<br>инистрато             | ние серве                                 | ра полно<br>ера назв | стью (еха<br>начается: | mple.m                | ipt.ru)                  |                     |                        |                           |                          |             |   | 1  |       | Ľč     |
|        | on               | ФИО                             | Фалит                           | я Имя Оче                           | TRO OTRET                                 | ственно              | та шетея.              | ŝ                     |                          |                     |                        |                           |                          |             | - |    |       | Ģ      |
|        |                  | лолж                            | ность Д                         | олжность (                          | тветствен                                 | ного                 |                        |                       |                          |                     |                        |                           |                          |             | - |    |       |        |
|        |                  | подра                           | зделени                         | е: Подразд                          | еление от                                 | ветсвенн             | ого                    |                       |                          |                     |                        |                           |                          |             |   |    |       | 4      |
|        |                  | телеф                           | он: +79                         | 91111111                            |                                           |                      |                        |                       |                          |                     |                        |                           |                          |             |   |    |       | 5      |
|        |                  | mail:                           | myname                          | @yandex.rt                          | 1                                         |                      |                        |                       |                          |                     |                        |                           |                          |             |   |    |       |        |
|        |                  |                                 |                                 |                                     |                                           |                      |                        |                       |                          | Подпи               | съ оп                  | ветст                     | венного                  | 00          |   |    |       | 1      |
|        |                  |                                 |                                 |                                     |                                           |                      |                        |                       |                          |                     |                        |                           |                          |             |   |    |       |        |
|        | Cp               | ж экспл                         | уатации                         | сервера д                           | 01 • 9                                    | TRONG                | • 2020                 | • vxa                 | зать д                   | amv o               | конч                   | ания эк                   | cnwam                    | annn)       |   |    |       |        |
|        | Cp<br>Pyr        | ок экспл<br>соводите            | уатации<br>эль подра            | сервера д<br>азделения              | 01 - я                                    | нваря<br>н актуал    | • 2020<br>изироват     | • ука<br>ть инфо      | з <i>ать д</i><br>ормаци | ату от<br>1ю о се   | к <i>онч</i> а<br>рвер | <i>ания</i> эк<br>е при с | <i>сплуат</i><br>мене еі | ации)<br>го |   |    |       | 0      |
|        | Ср<br>Руг<br>наз | ок экспл<br>соводите<br>начения | уатации<br>ель подра<br>или отв | сервера д<br>изделения<br>етственно | 01 <b>у</b> я<br>обязуетс.<br>го.         | нваря<br>н актуал    | • 2020<br>изироват     | • <i>ука</i><br>њинфо | з <i>ать с</i><br>ормаци | дату от<br>1ю о се  | к <i>ончи</i><br>рвер  | <i>ания эк</i><br>е при с | <i>сплуат</i><br>мене еі | ации)<br>го |   |    |       | 0      |
| e      | Ср<br>Руг<br>наз | ок экспл<br>соводите<br>начения | уатации<br>ель подра<br>или отв | сервера д<br>азделения<br>етственно | 01 <b>у</b> я<br>обязуетс.<br>го.         | нваря<br>н актуал    | • 2020<br>изироват     | • ука<br>гь инфо      | зать д                   | дату от<br>11ю о се | к <i>онча</i><br>рвер  | ания эк<br>е при с        | сплуат<br>мене еі        | ации)<br>го |   |    |       |        |
|        | Ср<br>Руг<br>наз | ок экспл<br>оводите<br>начения  | уатации<br>эль подра<br>или отв | сервера д<br>изделения<br>етственно | 0 <mark>01 • я</mark><br>обязуетс.<br>го. | нваря<br>н актуал    | • 2020<br>изироват     | • ука<br>гь инфо      | зать д                   | дату ог<br>110 о се | к <i>ончи</i><br>рвер  | ания эк<br>е при с        | сплуат<br>мене еі        | ации)<br>го |   |    |       | 0<br>6 |

#### 7.6. Нажмите Подпись.

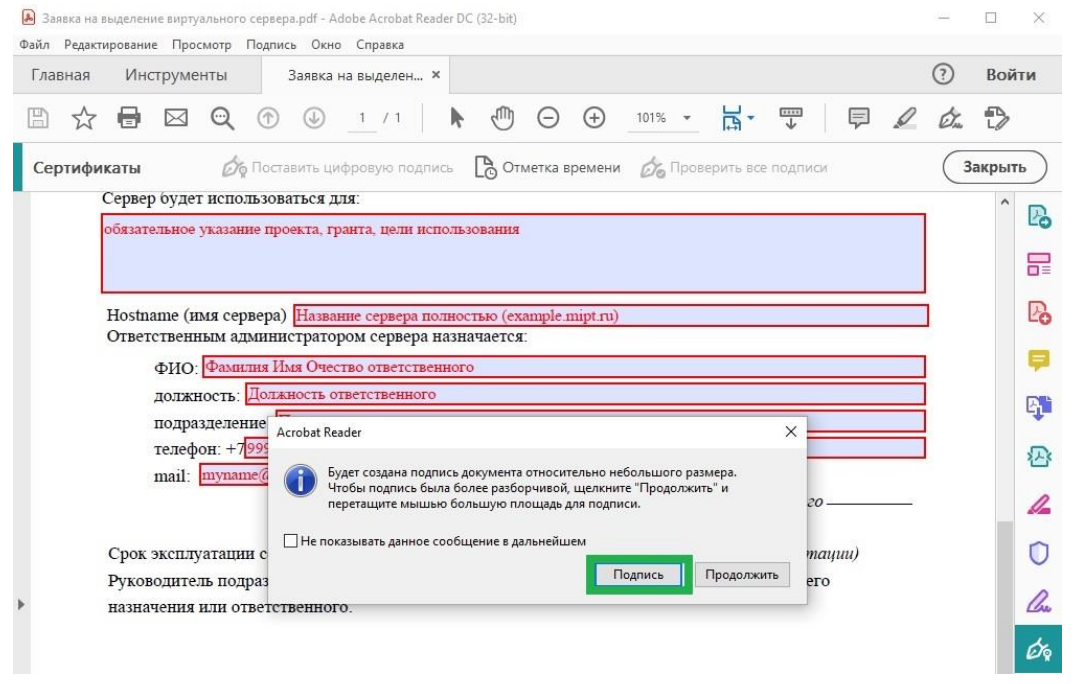

| 7.7. | Выберите сертификат и нажмите ОК. |  |
|------|-----------------------------------|--|
|      |                                   |  |

| зил Ре | едактирование Просмот | Подпись Окно Справка                                                     | -  |        |
|--------|-----------------------|--------------------------------------------------------------------------|----|--------|
| Главн  | ая Инструменты        | Заявка на выделен 🗙                                                      | ?  | Войти  |
| 1      | ☆ 🖶 🖂 🤤               |                                                                          | Ó. | Ð      |
| Серті  | ификаты               | 🏷 Поставить цифровую подпись 🛛 🕒 Отметка времени 🤣 Проверить все подписи | 3  | акрыть |
|        | Сервер будет ис       | юльзоваться для:                                                         |    | ^      |
|        | обязательное указ     | ание проекта, гранта, цели использования                                 |    | E      |
|        |                       |                                                                          |    | 5      |
|        | Hostname (umg         | ыберите сертификат Х                                                     |    | P      |
|        | Ответственным         | Показать сертификат                                                      |    |        |
|        | ФИО: Фа               | Сибъект Поставшие Лействителен с Лействителен по                         |    | 5      |
|        | должнос:              | ИВАНОВ ИВАН ИВАНОВИЧ ИВАНОВИЧ 2021.02.28 13:45:38 2022.02.28 13:45:38    |    | E      |
|        | подразде              |                                                                          |    |        |
|        | телефон:              |                                                                          |    | 2      |
|        | mail: my              |                                                                          |    |        |
|        |                       |                                                                          |    |        |
|        | Срок эксплуата        | 2                                                                        |    | (      |
|        | Руководитель і        |                                                                          |    |        |
|        | назначения илі        | Добавить штамп времени на подпись                                        |    | 4      |
|        |                       | Служба ТSP: Изменить службу TSP                                          |    | 6      |
|        |                       | Добавить доказательства подлинности                                      |    |        |
|        |                       | ОК Отмена                                                                |    |        |
|        |                       |                                                                          |    |        |

7.8. Выберите цифровое удостоверение и нажмите Продолжить.

| 💫 Заявка на выделение виртуального сервера.pdf - Adobe Acrobat Reader DC (32-bit)      | 1000 | $\Box$ $\times$ |
|----------------------------------------------------------------------------------------|------|-----------------|
| Файл Редактирование Просмотр Подпись Окно Справка                                      |      |                 |
| Главная Инструменты Заявка на выделен ×                                                |      | Войти           |
|                                                                                        | Ó.   | Ð               |
| Сертификаты 🖉 Поставить цифровую подпійся 🕒 Отметка времени 🖉 Проверить все подписи    |      |                 |
| Сервер оудет использоваться для:                                                       |      | î B             |
|                                                                                        |      |                 |
| Ноstnam Подпись с помощью цифрового удостоверения ×                                    |      |                 |
|                                                                                        |      |                 |
| выверите цифровое удостоверение для подписи: (Обновить)                                |      |                 |
| те ИВАНОВ ИВАН ИВАНОВИЧ () Сведения От: ИВАНОВ ИВАН ИВАНОВИЧ, Действует до: 2022.02.28 |      |                 |
|                                                                                        |      |                 |
| Сроках                                                                                 |      |                 |
| Руковод                                                                                |      |                 |
| назначе:                                                                               |      |                 |
|                                                                                        |      |                 |
|                                                                                        |      | K               |
| (Продолжить)                                                                           |      |                 |
|                                                                                        |      |                 |

📕 Заявка на выделение виртуального сервера.pdf - Adobe Acrobat Reader DC (32-bit) X Файл Редактирование Просмотр Подпись Окно Справка 🖺 ☆ 🖶 🖂 🔍 ① ① 1/1 🖡 ④ 🕞 🕀 🚥 🗧 🖶 Подпись от лица "ИВАНОВ ИВАН ИВАНОВИЧ" × Оформление Стандартный текст  $\sim$ Создать ИВАНОВ Подписано цифровой подписью: ИВАНОВ

ИВАН

ИВАНОВИЧ

🔲 Заблокировать документ после подписания

Просмотр содержимого документа, которое может повлиять на подписание

7.9. Проверьте оформление подписи и нажмите Подписать.

7.10. Выберите директорию для сохранения подписанного файла и нажмите Сохранить.

ИВАН ИВАНОВИЧ Дата: 2021.02.28

( Назад

Сведения о сертификате

Просмотр

Подписать

19:47:35 +03'00'

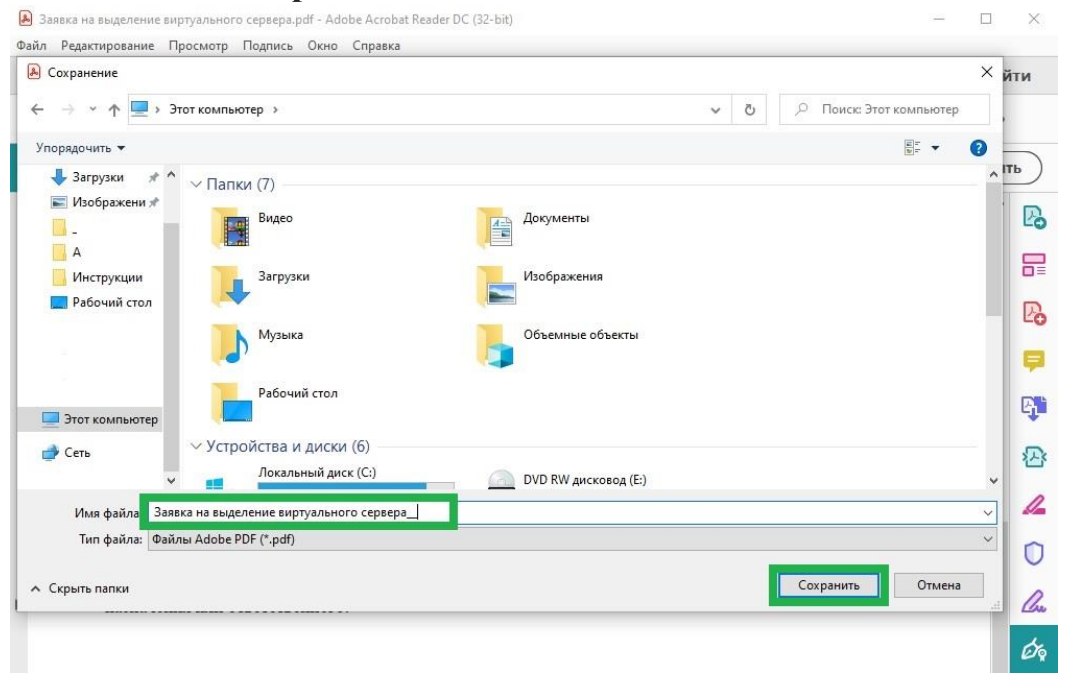

|       | едактировани            | е Просмотр                                                                                                  | Подпис                                                                                 | ь Окно                                                                                                    | Справи                                                           | ка                                                    |                        |                                           |         |          |      |      |          |        |                     |     |   |    |       |                                                                                         |
|-------|-------------------------|----------------------------------------------------------------------------------------------------|----------------------------------------------------------------------------------------|----------------------------------------------------------------------------------------------------|------------------------------------------------------------------|-------------------------------------------------------|------------------------|-------------------------------------------|---------|----------|------|------|----------|--------|---------------------|-----|---|----|-------|-----------------------------------------------------------------------------------------|
| Главн | ая Инс                  | струменты                                                                                                   |                                                                                        | Заявка н                                                                                                    | на выдел                                                         | лен ×                                                 |                        |                                           |         |          |      |      |          |        |                     |     |   | ?  | Вой   | іти                                                                                     |
|       | ☆ 🖶                     | 🖂 ପ୍                                                                                                    |                                                                                        |                                                                                                    | _1 /                                                             | 1                                                     | ŀ                      |                                           | Θ       | $\oplus$ | 101% | •    | ₽.       | ₩      |                     | Ģ   | Ø | Ó. | D     |                                                                                         |
| Серт  | и <mark>фик</mark> аты  | Ø                                                                                                    | о Поста                                                                                | вить ци                                                                                                    | фровую                                                           | подпис                                                | сь                     |                                           | иетка в | ремени   | de   | Пров | ерить вс | е подп | ИСИ                 |     |   | 3  | акрыт | ть                                                                                      |
|       | Сервер                  | о будет исп                                                                                                 | ользова                                                                                | аться д                                                                                                    | 19:                                                              |                                                       |                        |                                           |         |          |      |      |          |        |                     |     |   |    | ^     |                                                                                         |
|       | обязате                 | ельное указа                                                                                                | ние про                                                                                | екта, гр                                                                                                    | анта, це                                                         | ели испо                                              | ользо                  | ования                                    |         |          |      |      |          |        |                     |     |   |    |       | Ľò                                                                                      |
|       |                         |                                                                                                    |                                                                                        |                                                                                                    |                                                                  |                                                       |                        |                                           |         |          |      |      |          |        |                     |     |   |    |       | F                                                                                       |
|       |                         |                                                                                                    |                                                                                        |                                                                                                    |                                                                  |                                                       |                        |                                           |         |          |      |      |          |        |                     |     |   |    |       | -                                                                                       |
|       | Hostna                  | ame (имя се                                                                                                 | рвера)                                                                                 | Назван                                                                                                    | ние серв                                                         | ера пол                                               | пост                   | тью (еха                                  | mple.r  | nipt.ru) |      |      |          |        |                     |     |   |    |       | Ľò                                                                                      |
|       | OIDCI                   | CIDCIMIDIM a                                                                                                | ANTELLET.                                                                              | cipator                                                                                                    | JOM CCD                                                          | buba m                                                | a mar.                 |                                           |         |          |      |      |          |        |                     |     |   |    |       |                                                                                         |
|       |                         | AUO: Day                                                                                                    | anug Us                                                                                | un Onec                                                                                                    |                                                                  | TCTREW                                                | HOLO                   | метея                                     |         |          |      |      |          |        |                     |     |   |    |       | Ş                                                                                       |
|       |                         | ФИО: Фам<br>лолжность                                                                                       | нлия Из<br>Долж                                                                        | ия Очес<br>ность от                                                                                                    | гво отве<br>гветстве                                             | тствен:<br>нного                                      | ного                   | Meres.                                    |         |          |      |      |          |        |                     |     |   |    |       | Ş                                                                                       |
|       |                         | ФИО: Фам<br>должность<br>подразделе                                                                         | нлия Из<br>Долж<br>ние: П                                                              | ия Очес<br>ность от<br>Гопразле                                                                                                    | тво отве<br>тветстве                                             | а<br>етствен<br>енного                                | ного                   | m                                         |         |          |      |      |          |        | _                   |     |   |    |       | <b>;</b>                                                                                |
|       |                         | ФИО: Фам<br>должность<br>подразделе<br>телефон: +                                                           | нлия Ил<br>Должа<br>ние<br>1995                                                        | ия Очесс<br>ность от<br>Голоазле<br>ащита Асг                                                                                                    | тво отве<br>тветстве<br>тенне о<br>obat                          | атствен<br>енного                                     | ного                   | ne rea.                                   |         |          |      |      |          |        |                     |     |   |    |       | <b>F</b>                                                                                |
|       |                         | ФИО: Фам<br>должность<br>подразделе<br>телефон: +<br>mail: тупа                                             | нлня Из<br>Долж<br>ние:<br>П<br>1995<br>За<br>теб                                      | мя Очес<br>ность от<br>потразле<br>вщита Асг<br>Да                                                                                                    | тво отве<br>тветстве<br>пение о<br>obat                          | етствен<br>енного<br>ответсве                         | ного<br>энног<br>подпи | то                                        |         |          |      |      |          |        |                     |     |   |    |       | <b>F</b>                                                                                |
|       |                         | ФИО: Фам<br>должность<br>подразделе<br>телефон: +<br>mail: myna                                             | нлия Ил<br>Долж<br>ние<br>7995 <sup>За</sup><br>me@                                    | мя Очес<br>ность от<br>Готразле<br>вщита Асг<br>Дс                                                                                                    | тво отве<br>тветстве<br>орат                                     | етствен:<br>нного<br>ответсве                         | ного<br>енног<br>подпи | то по по по по по по по по по по по по по |         |          |      |      |          |        | 20 —                |     |   |    |       | <b>9</b><br>6 <b>1</b><br>23<br>4                                                       |
|       |                         | ФИО: Фам<br>должность<br>подразделе<br>телефон: +<br>mail: myna                                             | нлия Ил<br>Долж<br>ние: П<br>1995 <sup>За</sup><br>me@                                 | ность от<br>ность от<br>отразле<br>ащита Асг<br>Дс<br>Дс                                                                                                    | тво отве<br>тветстве<br>обаt<br>жумент у<br>азывать д            | анное сс                                              | ного<br>енног<br>подпи | то<br>тсан.                               | льнейш  | ем       |      |      |          |        | 20 —                |     |   |    |       |                                                                                         |
|       | Срок                    | ФИО: Фам<br>должность<br>подразделе<br>телефон: +<br>mail: тупа<br>эксплуатац                               | илия И<br>Долж<br>ние<br><sup>3а</sup><br>те <u>(</u> )<br>ии с                        | ия Очесс<br>ность от<br>Гоглаале<br>вщита Асг<br>Доглаале<br>вщита Асг<br>Ас<br>Дне пок                                                                                                    | тво отве<br>ветстве<br>оbat<br>жумент у<br>азывать д             | анное сс                                              | ного<br>енног<br>подпи | исан.<br>ение в да.                       | льнейш  | ем       |      |      | ОК       |        | го —<br>таци        | nu) |   |    |       | <ul> <li>₽</li> <li>₽</li> <li>₽</li> <li>2</li> <li>2</li> <li>4</li> <li>0</li> </ul> |
|       | Срок :<br>Руков         | ФИО: Фам<br>должность<br>подразделе<br>телефон: +<br>mail: myna<br>эксплуатац<br>водитель по                | нлня Ил<br>Должа<br>ние<br>7995<br>за<br>теб<br>(<br>ни с<br>цраз                      | ия Очест<br>ность от<br>ющита Асг<br>Доградие<br>ощита Асг<br>Доградие<br>Аск<br>Не пок                                                                                                    | тво отве<br>тветстве<br>пение о<br>оbat<br>жумент у<br>азывать д | анное сс                                              | ного<br>енног<br>подпи | асан.<br>гсан.                            | льнейш  | ем       |      |      | OK       |        | го —<br>таци<br>его | nu) |   |    |       |                                                                                         |
| Þ     | Срок<br>Руков<br>назнач | ФИО: Фам<br>должность<br>подразделе<br>телефон: +<br>mail: myna<br>эксплуатац<br>водитель по<br>чения или о | нлня Ил<br>Долж<br>ние<br>7995<br><sup>3а</sup><br>твеб<br>(<br>ии с<br>драз<br>тветст | ия Очес<br>ность от<br>опплати<br>опплати<br>опплати<br>опплати<br>опплати<br>Ас<br>Опплати<br>Ас<br>Опплати<br>опплати<br>оппла<br>опплати<br>опплати<br>оппла<br>оппла<br>оппла<br>оппла<br>оппла<br>оппла<br>оппла<br>оппла<br>оппла<br>оппла<br>оппла<br>оппла | тво отве<br>ветстве<br>обат<br>жумент у<br>азывать д             | третствени<br>нного<br>ответсве<br>спешно<br>анное сс | ного<br>подпи          | асан.<br>ение в да.                       | льнейш  | ем       |      |      | OK       |        | го —<br>таци<br>его | u)  |   |    |       |                                                                                         |

7.11. Документ успешно подписан, подпись в документе установлена.

| 💫 Заявка на выделение виртуального сервераpdf - Adobe Acrobat Reader DC (32-bit)                                | 21 <u>—</u> 23 |       | ×    |
|----------------------------------------------------------------------------------------------------|----------------|-------|------|
| Файл Редактирование Просмотр Подпись Окно Справка                                                               |                |       |      |
| Главная Инструменты Заявка на выделен ×                                                                         | ?              | Вой   | ги   |
|                                                                                                    | Ó.             | Ð     |      |
| Сертификаты 🖧 Поставить цифровую подпись 🕒 Отметка времени 🖧 Проверить все подписи                              | 3              | акрыт | Þ)   |
| Сервер будет использоваться для:                                                                                |                | ^     |      |
| обязательное указание проекта, гранта, цели использования                                                       |                |       | ĽO   |
|                                                                                                    |                |       |      |
| Hostname (имя сервера) Название сервера полностью (example.mipt.ru)                                             | 1              |       | Po   |
| Ответственным администратором сервера назначается:                                                              |                |       | _    |
| ФИО: Фамилия Имя Очество ответственного                                                                         |                |       | Ę.   |
| должность: Должность ответственного                                                                             |                |       |      |
| подразделение: Подразделение ответсвенного                                                                      | 1              |       | -    |
| телефон: +7 <mark>9991111111</mark>                                                                             |                |       | A    |
| mail: myname@yandex.ru                                                                                          |                |       | _    |
| Подпись ответственного                                                                                          |                |       | 1    |
| Срок эксплуатации сервера до 01 • января • 2020 • указать дату окончания эксплуатации)                          |                |       | Û    |
| Руководитель подразделения обязуется актуализировать информацию о сервере при смене его                         |                |       |      |
| назначения или ответственного.                                                                                  |                |       | Cres |
|                                                                                                    |                |       | Óq   |
| Manual Andrew Andrew Andrew Andrew Andrew Andrew Andrew Andrew Andrew Andrew Andrew Andrew Andrew Andrew Andrew | -              |       | Ro   |
| ИВАНОВИЧ анализии / Фалилия И.О.руковонтеля I                                                                   | <u>ц</u><br>г. |       |      |

## 8. Проверка подписи PDF документа

- 8.1. Откройте подписанный PDF документ, в шапке документа можно видеть статус подписи документа.
- 8.2. Для более детального просмотра параметров подписи нажмите левой кнопкой мыши на подпись.

|                                                                                                    | - | ?           |
|----------------------------------------------------------------------------------------------------|---|-------------|
| Пранисано, все подлики действительны. Заполните<br>сказующую форму. Вы можете сохранить информацию.<br>зеденную в данную форму.       Ганель "Подпись"       Въделить существующие поля<br>зеденную в данную форму.    Фамения 10.0: руководителя подразделения          Фамения 10.0: руководителя подразделения       Баявка    Фамения 10.0: руководителя подразделения          Прощу выделить виртуальный сервер с                                                                                                    | Ð | 2 Em        |
| Реденную в данную форму.<br>Ваявка<br>Прошу выделить виртуальный сервер с ядрами. ТБ оперативной памяти. Т6,<br>искового пространства, операционной системой операционная система с версией<br>Сервер будет использоваться для:<br>обязательное указание проекта, гранта, цели использования<br>Мознате (имя сервера) <u>Пование сервера полностью (example mipt ru)</u><br>Ответственным администратором сервера налначается:<br>фИО: Фампан И ответственного<br>подразделение: <u>Поразаделение сервера полностью (example mipt ru)</u><br>ответственным администратором сервера налначается:<br>фИО: Фампан И из Ответственного<br>подразделение: <u>Поразаделение поразаделение по</u><br>телефон: +1099111111<br>mai: <u>шулате (узабех ru</u> )<br>Срок эксплуатации сервера до <u>живара</u> 000 (казать далу окончания эксплуалация)<br>Руководитель подразделения обязуется актуализировать информацию о сервере при смене его<br>наначения или ответственного. |   | ие поля     |
| Заявка  Прощу выделить виртуальный сервер сарааніПБ оперативной памятіПб, саскового пространства, операциюнной системойоперациюнная система с версиейСреер будет использоваться для:  обязательное указание проекта, гранта, цели использования  мокталие (имя сервера) <u>Название сервера полностью (example mipt ru)</u> ответственным администратором сервера полностью (example mipt ru) Ответственным администратором сервера полностью (example mipt ru) Ответственным администратором сервера полностью (example mipt ru) Ответственным администратором сервера назначается: <u>010</u>                                                                                                    |   |             |
| Sheres         Inputy superints suptyrations (cepses c                                                                                                    |   |             |
| Заявка  Прошу выделить виртуальный сервер сядрами,ГБ оперативной памяти,Г6, искового пространства, операнионной системойоперанионная система с версией Сервер будет использоваться для:                                                                                                    |   |             |
| Прощу выделить виртуальный сервер с ядрами. ПБ оперативной памяти. П6,<br>исковото пространства, операционной системой операционная система с версией<br>Сервер будет использоваться для:<br>обязательное указание проекта, гранта, цели использования<br>Моствательное указание проекта, гранта, цели использования<br>Моствательное указание сервера полностью (ехатрle mipt ru)<br>Ответственным администратором сервера назначается:<br>фИО фамилия Имя Очество ответственного<br>должность. Доляность ответственного<br>подразделение: Подразделение ответсвенного<br>гелефоя: + 1999111111<br>mail:                                                                                                    |   |             |
| анскового пространства, операционной системой <u>операционная система с версией</u><br>Сервер будет использоваться для:<br>обязательное указание проекта, гранта, цели использования<br>Hostname (имя сервера) <u>Название сервера полностью (example mipt ru)</u><br>Ответственным администратором сервера назначается:<br>ФИО: Фампия Имя Очество ответственного<br>должность: <u>Должность ответственного</u><br>подразделение: <u>Подразделение ответственного</u><br>гелефоя: +7 <u>999111111</u><br>mail: <u>тиупате@yandex.ru</u><br>Подпись ответственного<br>срок эксплуатации сервера до <u>тиваря 2020</u> , <i>казать дату окончания эксплуатации</i><br>Руководитель подразделения обязуется актуализировать информацию о сервере при смене его<br>назначения или ответственного.                                                                                                    |   | 6,          |
| Сервер будет использоваться для:<br>обязательное указание проекта, гранта, цели использования<br>Hostname (имя сервера) Название сервера полностью (example mipt ru)<br>Ответственным администратором сервера назначается:<br>фИО: Фомплия Имя Очество ответственного<br>должность: Должность ответственного<br>подразделение: Подразделение ответсвенного<br>гелефон: + 7099111111<br>mail: myname@yandex.ru<br>Подпись ответственного<br>Срок эксплуатации сервера до от унваря 2020 - указать дату окончания эксплуатации)<br>Руководитель подразделения обязуется актуализировать информацию о сервере при смене его<br>назначения или ответственного.                                                                                                    |   |             |
| обязательное указание проекта, гранта, цели использования  Ноstname (имя сервера) <u>Название сервера полностью (example mipt ru)</u> Ответственным администратором сервера назначается:  ФИО: Фомплия Имя Очество ответственного должность: <u>Полжность ответственного</u> подразделение: <u>Подвазделение ответсвенного</u> гелефон: + <sup>1</sup> 099111111 mail: <u>плупате@yandex ru</u> Годпись ответственного  Срок эксплуатации сервера до 01 • января • 2020 • указать дату окончания эксплуатации) Руководитель подразделения обязуется актуализировать информацию о сервере при смене его назначения или ответственного.                                                                                                    |   | 1           |
| Ноstname (имя сервера) <u>Название сервера полностью (ехатрle mipt ru)</u><br>Ответственным администратором сервера назначается:<br>ФИО: Фамилия Имя Очество ответственного<br>должность: Доляность ответственного<br>подразделение: Подразделение ответсвенного<br>телефон: +1999111111<br>mail: myname@yandex.ru<br>Подпись ответственного<br>Срок эксплуатации сервера до 01 января 2020 указать дату окончания эксплуатации)<br>Руководитель подразделения обязуется актуализировать информацию о сервере при смене его<br>назначения или ответственного.                                                                                                    |   |             |
| Ноѕtпаше (имя сервера)       Название сервера полностью (example mipt ru)         Ответственным администратором сервера назначается:       ФИО: Фамплия Имя Очество ответственного         должность:       Должность ответственного         должность:       Подразделение:         подразделение:       Подразделение:         подразделение:       Подразделение:         подразделение:       Подразделение:         подразделение:       Подразделение:         подразделение:       Подразделение:         подразделение:       Подразделение:         подразделение:       Подразделение:         подразделение:       Подразделение:         подразделение:       Подразделение:         подразделение:       Подразделение:         подразделени:       101 • января • 2020 • указать дату окончания эксплуатации)         Руководитель подразделения обязуется актуализировать информацию о сервере при смене его назначения или ответственного.               |   |             |
| Ответственным администратором сервера назначается:<br>ФИО: Фомплия Имя Очество ответственного<br>должность: Должность ответственного<br>подразделение: Подразделение ответсвенного<br>телефон: + 7099111111<br>mail: myname@yandex.ru<br>Подпись ответственного<br>Срок эксплуатации сервера до 01 • января • 2020 • указать дату окончания эксплуатации)<br>Руководитель подразделения обязуется актуализировать информацию о сервере при смене его<br>назначения или ответственного.                                                                                                    |   |             |
| Фую водила и иза обязуется актуализировать информацию о сервере при смене его назначения или ответственного.                                                                                                    |   |             |
| <ul> <li>подразделение: Подразделение ответсвенного<br/>телефок: +7999111111<br/>mail: myname@yandex.ru</li> <li>Подпись ответственного</li> <li>Срок эксплуатации сервера до 1 • января • 2020 • указать дату окончания эксплуатации)<br/>Руководитель подразделения обязуется актуализировать информацию о сервере при смене его<br/>назначения или ответственного.</li> </ul>                                                                                                    |   |             |
| телефон: +7<br>mail: myname@yandex.ru<br>Подпись ответственного —<br>Срок эксплуатации сервера до 01 • января • 2020 • указать дату окончания эксплуатации)<br>Руководитель подразделения обязуется актуализировать информацию о сервере при смене его<br>назначения или ответственного.                                                                                                    | 4 | ]           |
| mail: <u>шупале (дуалоек ли</u><br>Подпись ответственного<br>Срок эксплуатации сервера до 01 • января • 2020 • указать дату окончания эксплуатации)<br>Руководитель подразделения обязуется актуализировать информацию о сервере при смене его<br>назначения или ответственного.                                                                                                    | 4 |             |
| Срок эксплуатации сервера до 01 • января • 2020 • указать дату окончания эксплуатации)<br>Руководитель подразделения обязуется актуализировать информацию о сервере при смене его<br>назначения или ответственного.                                                                                                    | 4 | ]<br>]<br>] |
| Срок эксплуатации сервера до 01 • января • 2020 • указать дату окончания эксплуатации)<br>Руководитель подразделения обязуется актуализировать информацию о сервере при смене его<br>назначения или ответственного.                                                                                                    | ٩ | ]<br>]<br>] |
| Руководитель подразделения обязуется актуализировать информацию о сервере при смене его назначения или ответственного.                                                                                                    | 4 | ]           |
|                                                                                                    | 4 | ]           |
|                                                                                                    | 4 | ]           |
|                                                                                                    | 4 | ]           |
| Textus upper                                                                                                    | 4 | ]           |

8.3. Откроется окно Результата проверки подписи, нажмите Параметры подписи.

| Ğ   | Заявка                                                                                                    | P <sub>o</sub> |
|-----|----------------------------------------------------------------------------------------------------|----------------|
| Ón, | Прошу выделить виртуальный сервер с ядрами, ГБ оперативной памяти,<br>дискового пространства, операционной системой операционная система с версией | 🛛 Гб, 📃 🦻      |
|     | Сервер будет исполнорали са дас.<br>обязательное указав Результат проверки подписи ×                                                               |                |
|     | Подпись ДЕЙСТВИТЕЛЬНА.<br>Подписант ИВАНОВ ИВАН ИВАНОВИЧ <email@email.ru>.</email@email.ru>                                                        | 2              |
|     | Нозплате (имя сер                                                                                                    |                |
|     | ФИО: Фами                                                                                                    | 0              |
|     | должность:<br>подразделен                                                                                                    | Cu             |
|     | телефон: +7 <mark>999111111</mark><br>mail: <u>myname@yandex.ru</u>                                                                                | 10             |
|     | Подпись ответственного —                                                                                                    | -              |

- 8.4. В параметрах подписи обратите в первую очередь внимание на **Сводку проверки на действительность**, где можно увидеть подписанта, статус и валидность подписи.
- 8.5. Так же вы можете просмотреть более детальную информацию параметры сертификата, нажмите **Показать сертификат.**

| <u>lu</u> | Подписано, все подписи дейс<br>следующую форму. Вы може | гвительны. Заполните<br>Вамоат "Полона" — Витоонат                                                                                                    | иествующие поля | 0     |
|-----------|---------------------------------------------------------|----------------------------------------------------------------------------------------------------|-----------------|-------|
|           | введенную в данную форму.                               | Параметры подписи 🛛 🕹 🗙                                                                                                    |                 |       |
| -D        |                                                         | Сводка проверки на действительность                                                                                                    | одразделения    | B     |
| y         |                                                         | Подписы даж понтелога.<br>Подписыт ИВАНОВ ИВАН ИВАНОВИЧ <email@email.ru>.<br/>- Подпись сделана в формате CADES BES.</email@email.ru>                                              |                 |       |
| O         |                                                         | <ul> <li>- Целостность документа подтверждена.</li> <li>- Сертификат является доверенным.</li> <li>- Проверка пути завершена успешно. Сертификат не содержится в списке</li> </ul> |                 | Pa    |
| d'a       |                                                         | отозванных сертификатов.                                                                                                    | T6              |       |
|           | прошувыд                                                |                                                                                                    | 10,             | ų 🖶   |
|           | дискового прост                                         | дополни сельная информация                                                                                                    |                 | -     |
|           | Сервер будет ис                                         | Для получения дополнительной информации о сертификате подписанта и его<br>действительности выберите "Показать сертификат" или измените параметры                                   |                 | Let 1 |
|           | обязательное указ                                       | надежности для сертификата эмитента.                                                                                                    |                 |       |
|           |                                                         | Подписал(а): ИВАНОВ ИВАН ИВАНОВИЧ <emai td="" показать="" сертификат<=""><td></td><td>必</td></emai>                                                                                |                 | 必     |
|           |                                                         | Дата и время создания подписи взяты с часов на компьютере подписанта.                                                                                                    |                 |       |
|           | Hostname (имя с                                         |                                                                                                    |                 | 1     |
|           | Ответственным                                           |                                                                                                    |                 |       |
|           | ФИО Фа                                                  |                                                                                                    |                 | O     |
|           | TOTANOCT                                                | Время подписи: 2021/02/28 19:51:58 +03'00' Показать штамп времени                                                                                                    |                 |       |
|           | и полразлет                                             | Причина: Отсутствует                                                                                                    |                 | Cu    |
|           | телефон:                                                | Расположение: Отсутствует                                                                                                    |                 |       |
|           | mail: mu                                                |                                                                                                    |                 | 10    |
|           | man. my                                                 | подписанта:                                                                                                    |                 |       |
|           |                                                         | Контроль версий документов                                                                                                    |                 |       |
|           | C                                                       | Редакция документа Просмотреть подписанную версию                                                                                                    |                 |       |
|           | Срок эксплуата                                          | По соображениям церостности сперует всег да проверять что именно поллисано                                                                                                    | uquu)           |       |
|           | Руководитель п                                          | просматривая подписанную версию документа. Если вы просматриваете                                                                                                    | 0               |       |
|           | назначения или                                          | окончательную версию документа, это не обязательно.                                                                                                    |                 |       |
|           |                                                         |                                                                                                    |                 |       |
|           |                                                         | Закрыть                                                                                                    |                 |       |
|           |                                                         |                                                                                                    |                 |       |

#### 8.6. В открывшемся сертификате нажмите на вкладку Состав.

| <u>k</u> o | Подписано, все подписи действо следующую форму. Вы может | ительны. Заполните Панель "Полпись" Выл                                                                                                    | елить существующие поля |
|------------|----------------------------------------------------------|----------------------------------------------------------------------------------------------------|-------------------------|
| (C)        | введенную в данную форму.                                | Сертификат Х           Общие         Состав         Туть сертификации                                                                                                    | подразделения           |
| _<br>Q     |                                                          |                                                                                                    |                         |
|            |                                                          | Этот сертификат предназначается для:                                                                                                    | Po Po                   |
| Øn.        | Прошу выде.<br>дискового простр                          | Подтверждает удаленному компьютеру идентификацию вашего компьютера     Зацищает сообщения электронной почты                                                                                          | Гб, 📮                   |
|            | Сервер будет исп                                         | • Все политики выдачи<br>та и его<br>раметры                                                                                                    |                         |
|            |                                                          | Кому выдан: ИВАНОВ ИВАН ИВАНОВИЧ Тификат                                                                                                    |                         |
|            | Hostname (нмя се                                         | анта. Кем выдан: ИВАНОВ ИВАН ИВАНОВИЧ                                                                                                    |                         |
|            | ФИО: Фам                                                 | Действителен с 28.02.2021 по 28.02.2022                                                                                                    | 0                       |
|            | должность<br>подразделе                                  |                                                                                                    |                         |
|            | телефон: +<br>mail: <mark>myn</mark> :                   | Установить сертификат Заявление поставщика                                                                                                    | - K                     |
|            |                                                          | ОК                                                                                                    | o                       |
|            | Срок эксплуатац<br>Руководитель по<br>назначения или (   | По соображениям целостности следует всегда проверять, что именно подписа<br>просматривая подписанную версию документа. Если вы просматриваете<br>окончательную версию документа, это не обязательно. | ни)<br>ано, го          |
|            |                                                          | Зак                                                                                                    | рыть                    |

8.7. На вкладке Состав выберите поле Субъект Здесь вы можете посмотреть данные субъекта подписавшего документ, ФИО, адрес, ИНН.

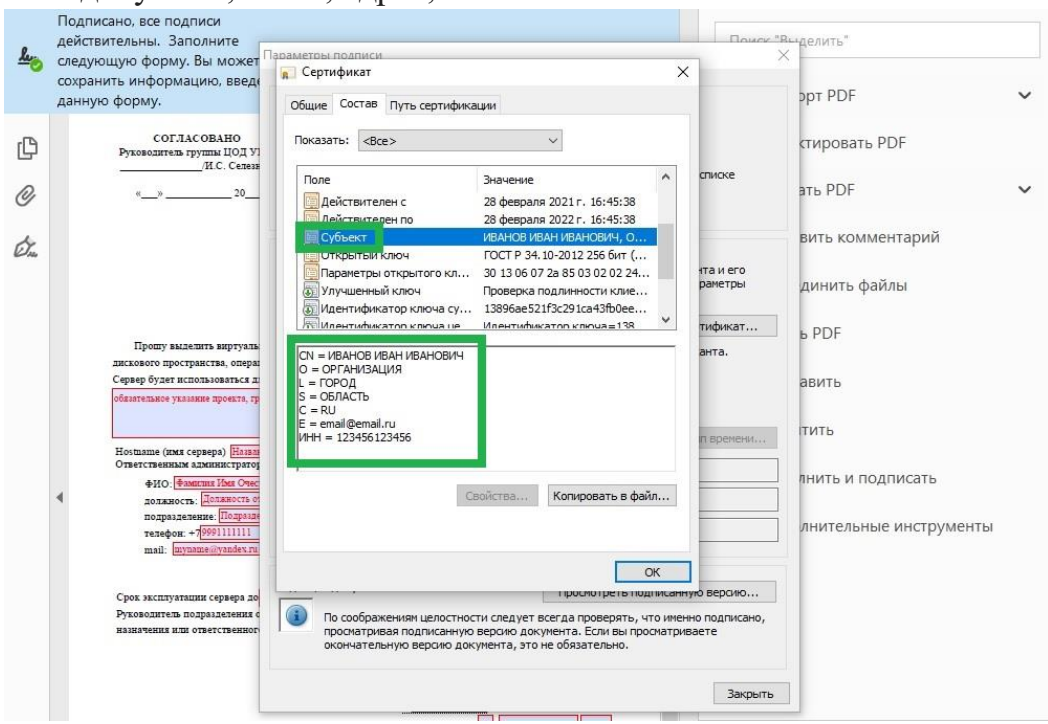

Контакты технической поддержки УИТ: тел. +7 (495) 408-89-72, 60-62 e-mail: <u>helpdesk@mipt.ru</u> комната 517AK.